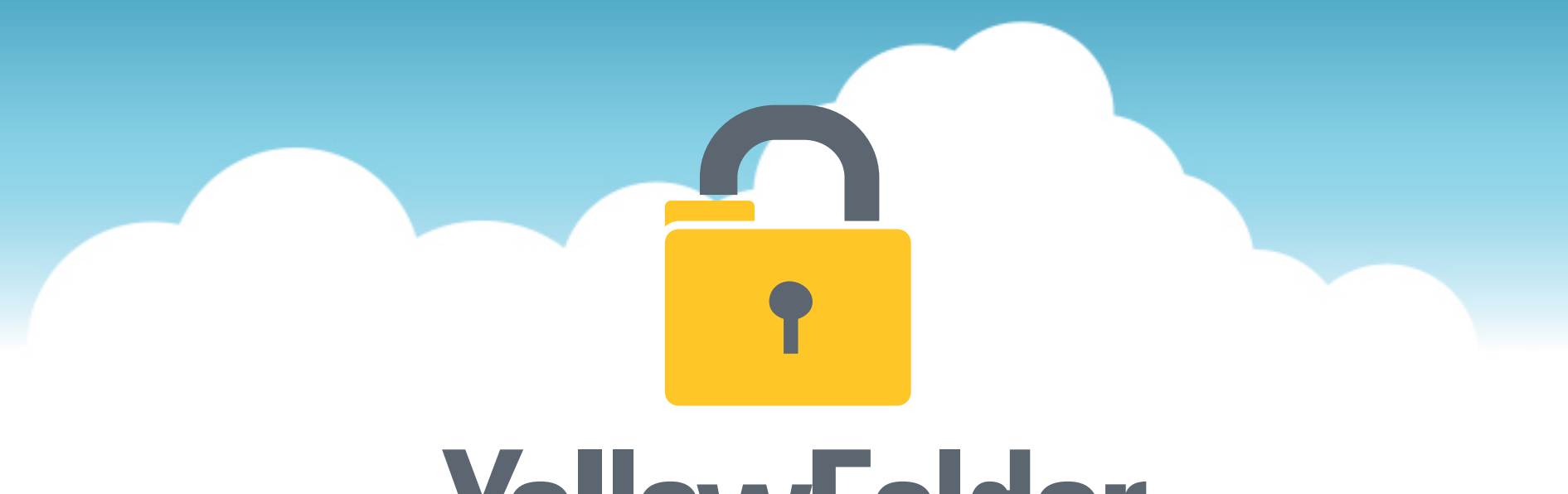

# YellowFolder

The Education Documentation Experts

### Welcome to YF Basic Training PNE Name, Paperless Nation Engineer

Please ensure you have used the phone dial in method for audio for this training. If you have signed in via your computer audio, please switch to your phone audio.

### What does YellowFolder do?

- YellowFolder works exclusively with K–12 school districts across the United States to provide an electronic filing cabinet. We replace your metal paper-filled filing cabinets.
- YellowFolder works with your existing Information System to store, index, and protect all your important documents created from those systems and any others outside that system.
- YellowFolder will become your electronic filing cabinet!

**YellowFolder** 

#### **Seven Simple Questions**

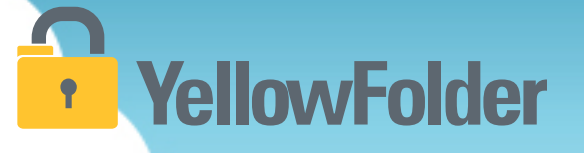

- 1. Do you know how to print a document?
- 2. Do you know how to scan a document?
- 3. Have you ever attached a document to an email?
- 4. Have you ever dragged and dropped a document into a folder on your computer?
- 5. Have you ever searched through a file tree on your computer?
- 6. Have you ever searched in Google?
- 7. Have you ever refined a search on Amazon?

#### If you can do these you can use YellowFolder like a pro!

Let's rate your computer skills, how savvy are you with technology?

### **YellowFolder**

### File structure template – documents will be filed in these folders.

#### STUDENT RECORDS - FILE STRUCTURE

ACADEMIC TESTING

ACKNOWLEDGEMENT FORMS

CORRESPONDENCE

ENROLLMENT AND ANNUAL REGISTRATION FORMS

HOME LANGUAGE SURVEY

LEARNING DIFFERENCES (504-Dyslexia-ESL-GT)

LEGAL

MEDICAL (Shot Records-Allergies-Diabetic)

MISCELLANEOUS

OFFICIAL TRANSCRIPT AND GRADES

PRE-YELLOWFOLDER

**RECYCLE BIN - TRASH** 

WITHDRAWAL-TRANSFER DOCUMENTS

| Yellow     The Education Document                                            | Folder<br>Hentation Experts                               | support: (844) YELLUW<br>(844) 935-56<br>support@yellowfolder.co      |
|------------------------------------------------------------------------------|-----------------------------------------------------------|-----------------------------------------------------------------------|
| Your Access : Archive Admin<br>Your Title : Super Administrator<br>Show More |                                                           | Hi, Tessa Tyler (ttyler.dms@yellowfolder.co<br>Search Advanced Search |
| <b>Drder By</b><br>♂ Campus 	Name                                            | Anytown Elementary School / B / Baker, Scotty - 222001244 | Split Document                                                        |
| SR                                                                           | Folder Name                                               | Share Document                                                        |
| Active                                                                       | ACADEMIC TESTING                                          | View Document                                                         |
| 🔒 🏦 Anytown Elementary Sc                                                    | ACKNOWLEDGEMENT FORMS                                     | Download Document                                                     |
| 8 <b>B</b>                                                                   | Grades And Testing                                        | Move Document                                                         |
| 🛢 🧵 Baker, Scotty - 22                                                       | LEGAL                                                     | Record Series Administrator                                           |
| ACADEMIC TE                                                                  | MEDICAL (Shot Records-Allergies-Diabetic)                 | rmelo.c@yahoo.com                                                     |
| ACKNUWLEDG                                                                   | OFFICIAL TRANSCRIPT AND GRADES                            | Kebecca Melo                                                          |
| LEGAL                                                                        | PRE-YELLOWFOLDER                                          |                                                                       |
| MEDICAL (Shot                                                                |                                                           |                                                                       |
| OFFICIAL TRAN                                                                |                                                           |                                                                       |

### **YellowFolder**

### File structure template – documents will be filed in these folders.

SPECIAL EDUCATION RECORDS - FILE STRUCTURE

**BEHAVIOR (Restraint-Incident Reports)** 

CHILD OUTCOME SUMMARY FORMS

CORRESPONDENCE

FULL INDIVIDUAL EVALUATIONS

INDIVIDUAL EDUCATION PLANS

LEGAL

MEDICAID

MEDICAL (Prescriptions-Health Plans-DNR)

MISCELLANEOUS

PRE-YELLOWFOLDER

**RECYCLE BIN - TRASH** 

THERAPY SERVICES LOGS

| Yellowi<br>The Education Docum                                               | Folder<br>entition Experts                     | File         | Uploads Tools Logent ()<br>support: (844) YELLOW-9<br>(844) 935-5599<br>support@yellowfolder.com |
|------------------------------------------------------------------------------|------------------------------------------------|--------------|--------------------------------------------------------------------------------------------------|
| Your Access : Archive Admin<br>Your Title : Super Administrator<br>Show More |                                                |              | Search Advanced Search                                                                           |
| Order By<br>✓ Campus  ■ Name                                                 | Anytown ES / A / Anderson, Daniel - 1234567899 |              | Split Document                                                                                   |
| SR                                                                           | Folder Name                                    |              | Share Document                                                                                   |
| SPED                                                                         | CORRESPONDENCE                                 |              | View Document                                                                                    |
| Active                                                                       | Evaluations & Psychologicals                   |              | Download Document                                                                                |
| Anytown Elementary Sc                                                        | FULL INDIVIDUAL EVALUATIONS                    |              |                                                                                                  |
| Anvtown ES                                                                   | INDIVIDUAL EDUCATION PLANS                     |              | Record Series Administrator                                                                      |
| = <u>A</u>                                                                   | MEDICAL (Prescriptions-Health Plans-DNR)       |              | rmelo.c@yahoo.com                                                                                |
| Anderson, Daniel                                                             | Miscellaneous                                  |              | nepecca wero                                                                                     |
| Evaluations &                                                                | PRE-YELLOWFOLDER                               | Chat with us |                                                                                                  |

## **YellowFolder**

### File structure template – documents will be filed in these folders.

**EMPLOYEE RECORDS - FILE STRUCTURE** APPLICATION PACKAGE BENEFITS AND BENEFICIARY DESIGNATION CERTIFICATIONS-PERMITS-PD-TRANSCRIPTS CONTRACTS AND JOB DESCRIPTIONS CORRESPONDENCE DIRECT DEPOSIT EMPLOYEE ACKNOWLEDGEMENT FORMS FINGER PRINTS AND CRIMINAL HISTORY 1-9 LEGAL-MEDICAL-ATTENDANCE MISCELLANEOUS PERFORMANCE (Evaluation-Discipline-Grievances) PRE-YELLOWFOLDER **RECYCLE BIN - TRASH RESIGNATION-RETIREMENT-TERMINATION** SALARY DOCUMENTS VERIFICATION OF PRIOR EMPLOYMENT W-4

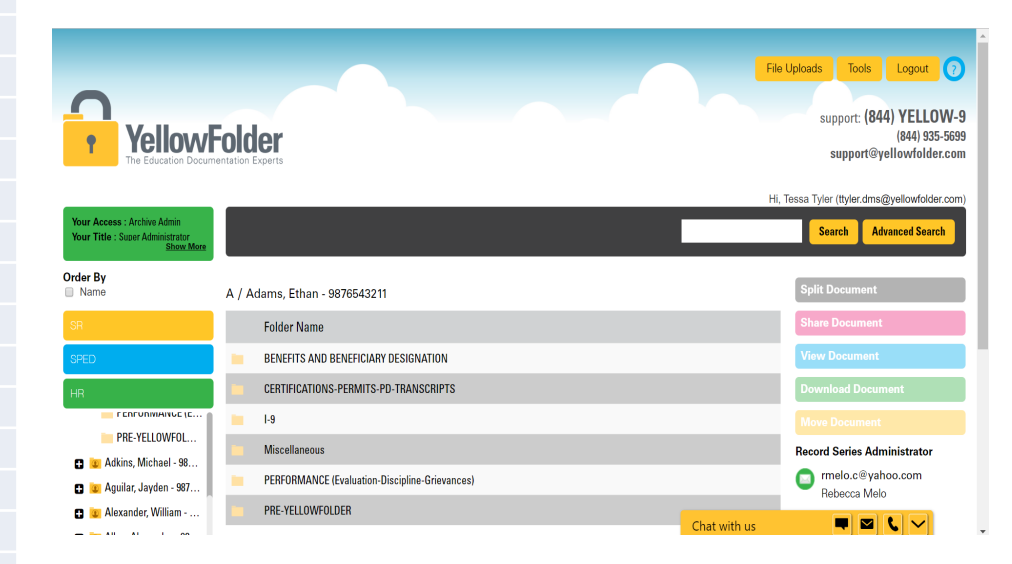

## YellowFolder

### File structure template – documents will be filed in these folders.

ADMINISTRATIVE RECORDS - FILE STRUCTURE

| ACCOUNTING                             |
|----------------------------------------|
| BANKING STATEMENTS                     |
| BUDGET                                 |
| CORRESPONDENCE                         |
| EXTRACURRICULAR                        |
| FACILITY USE-WORK ORDERS-MAINTENANCE   |
| FOOD SERVICES                          |
| HEALTH SERVICES                        |
| HUMAN RESOURCES                        |
| LEGAL                                  |
| MISCELLANEOUS                          |
| PAYROLL                                |
| PRE-YELLOWFOLDER                       |
| RECYCLE BIN - TRASH                    |
| SCHOOL BOARD                           |
| TECHNOLOGY                             |
| TITLE 1 DOCUMENTATION OF 36 INDICATORS |
| TITLE 1 FEDERAL MONITORING REPORTS     |
| TRANSPORTATION                         |
| VENDOR CONTRACTS                       |

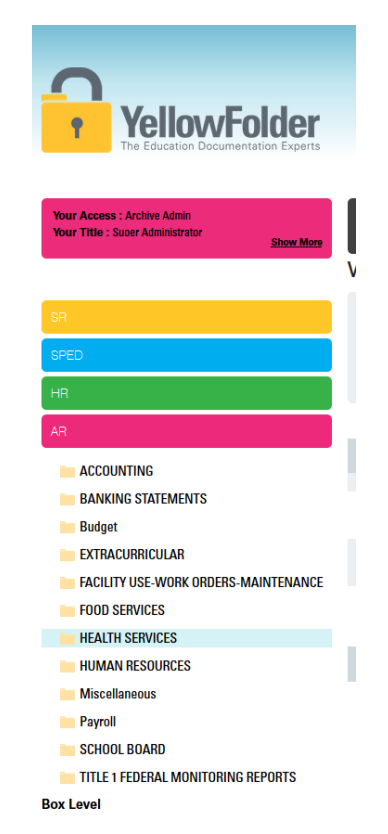

# YellowFolder

There are four ways to upload documents to YellowFolder:

- 1) Using the Virtual Printer
- 2) Using the **Droplet**
- 3) Using Scan
- 4) Using Upload

For today's training, we will focus on the Virtual Printer and Droplet tools. For additional training on the other tools, schedule sessions with me or attend weekly virtual trainings at <u>www.yellowfolder.com</u> and click on Trainings in the upper right corner.

Which do I use?

It depends on what you are uploading and personal preference...

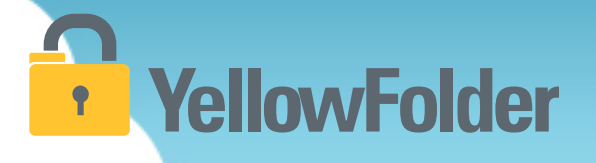

# Virtual Printer

You already know how to print a document, so you know how to use YellowFolder.

### Virtual Printer – Logging into the Tool **YellowFolder**

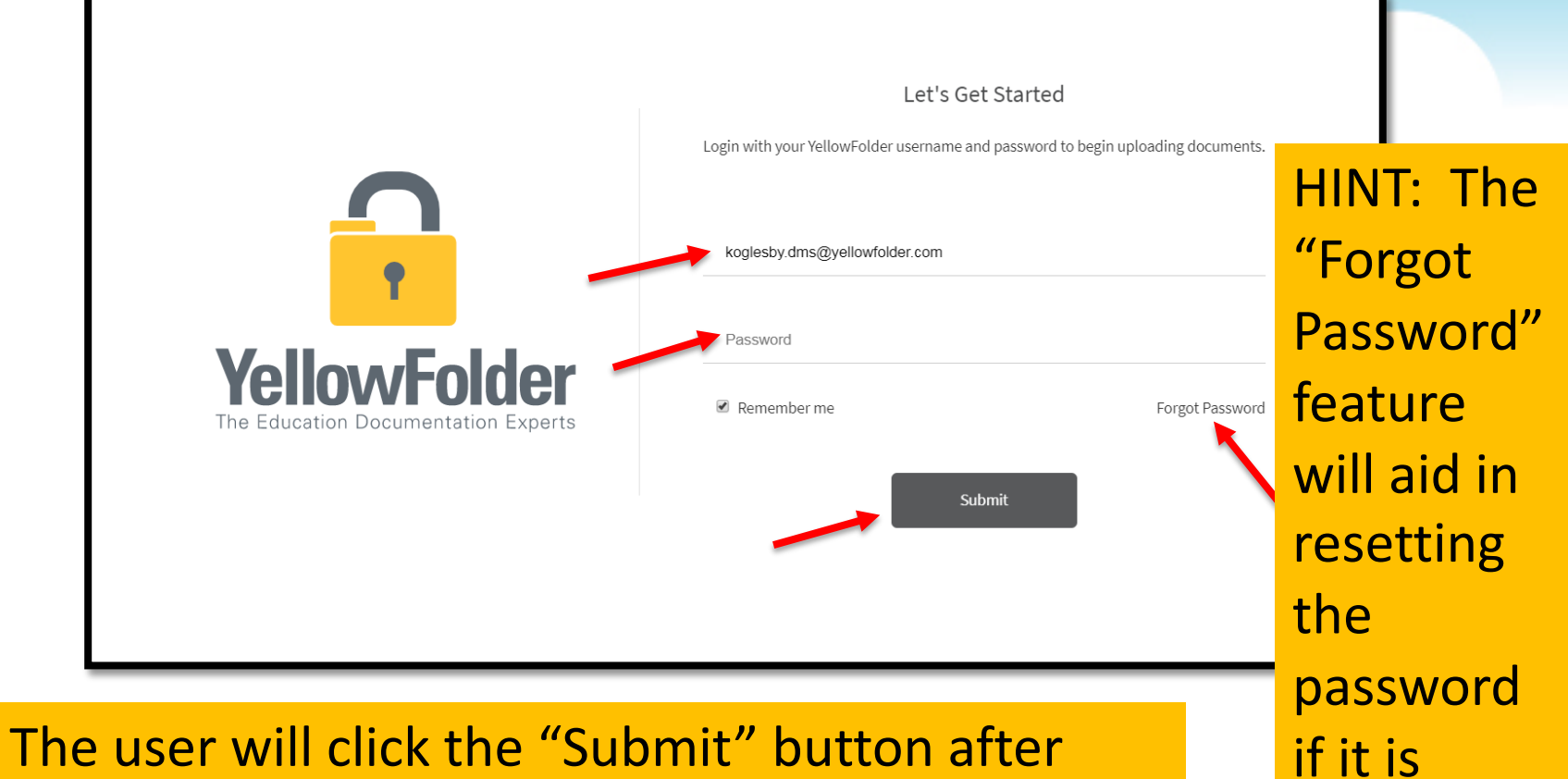

typing in the username and password.

forgotten.

#### **Droplet – Current Tool**

# YellowFolder

Click "Help", then click "Check for Updates" to ensure you have the most current Droplet and Virtual Printer – Tool Dashboard.

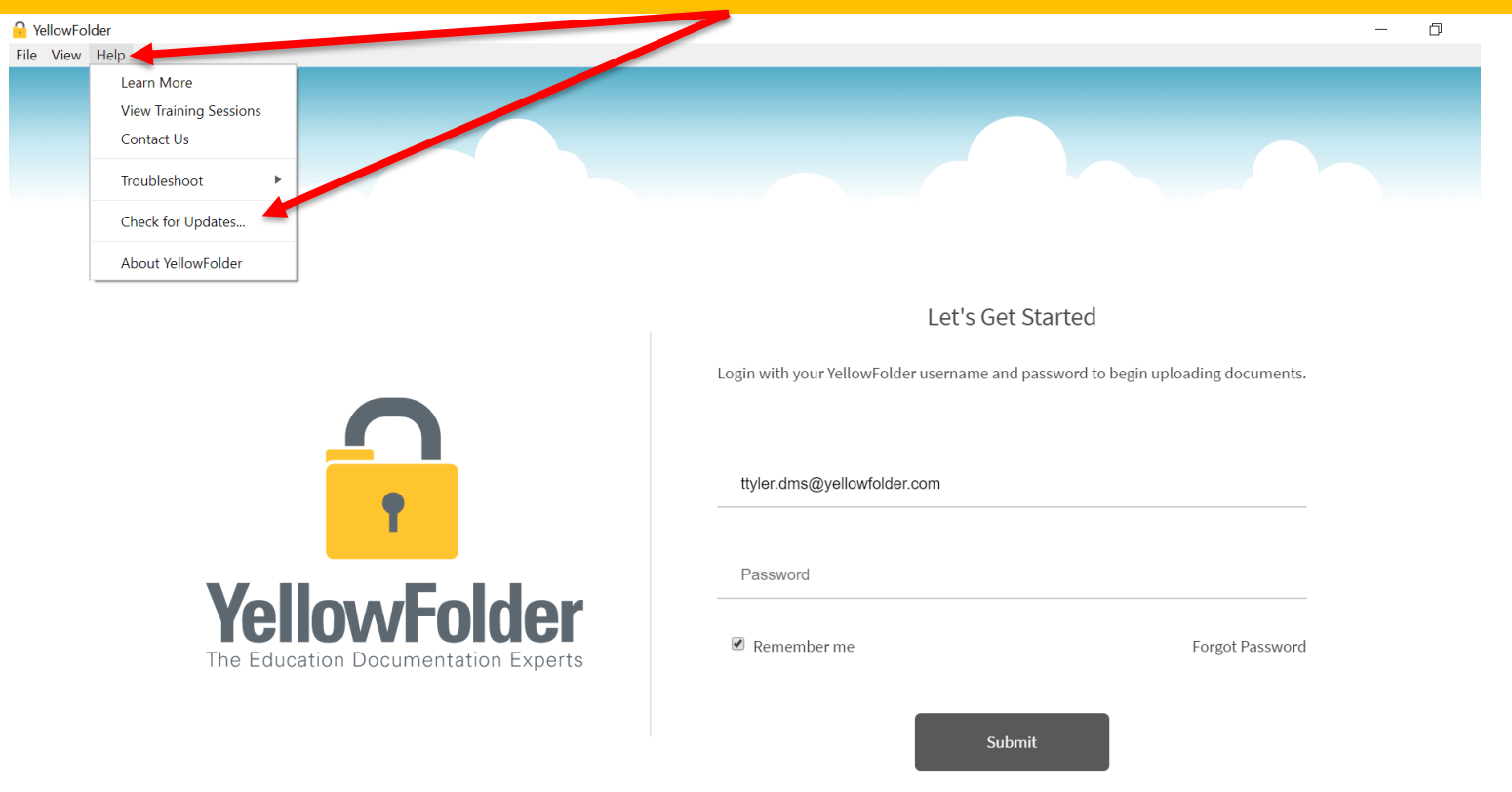

#### **Droplet – Current Tools, Cont.**

## YellowFolder

A pop-up will appear to indicate whether you have the current version of tools. If not, you will be prompted to update your Tool Dashboard.

| YellowFolder                               |                                   |                                                                   | _                 |
|--------------------------------------------|-----------------------------------|-------------------------------------------------------------------|-------------------|
| le View Help                               |                                   |                                                                   |                   |
|                                            |                                   |                                                                   |                   |
|                                            | YellowFolder                      | ×                                                                 |                   |
|                                            | You're up to date! You are alread | dy running the latest version of the YellowFolder app $igstarrow$ |                   |
|                                            |                                   | ОК                                                                |                   |
|                                            |                                   | Let's Get Started                                                 |                   |
|                                            |                                   | Login with your YellowFolder username and password to begin upl   | oading documents. |
|                                            |                                   | ttyler.dms@yellowfolder.com                                       |                   |
|                                            |                                   | Password                                                          |                   |
| <b>YellowFo</b><br>The Education Documenta | tion Experts                      | 🗷 Remember me                                                     | Forgot Password   |

HINT: Once you log into the tools, the application will continue running in order to finish processing, especially Virtual Printer uploads. Due to a Windows issue, find the tools icon in the system tray to "re-store" the tool's window.

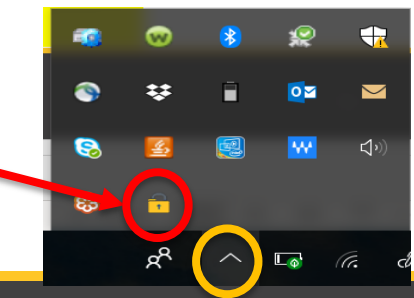

#### **Virtual Printer - Uploading Documents**

### YellowFolder

Watch a live demonstration in the YellowFolder system of how to use the Virtual Printer tool

| €                    |                                                            |
|----------------------|------------------------------------------------------------|
| Info                 | Print                                                      |
| Open & Export        | Specify how you want the item to be printed and then click |
| Save As              | Print.                                                     |
| Save as Adobe<br>PDF | Printer                                                    |
| Save Attachments     | S YellowFolderVirtualPrinter                               |
| Print                | Print Options                                              |
| Office Account       | Settings                                                   |
| Options              | Table Style                                                |
| Feedback             | Memo Style                                                 |
| Exit                 |                                                            |
|                      |                                                            |
|                      |                                                            |
|                      |                                                            |
|                      |                                                            |

### **YellowFolder**

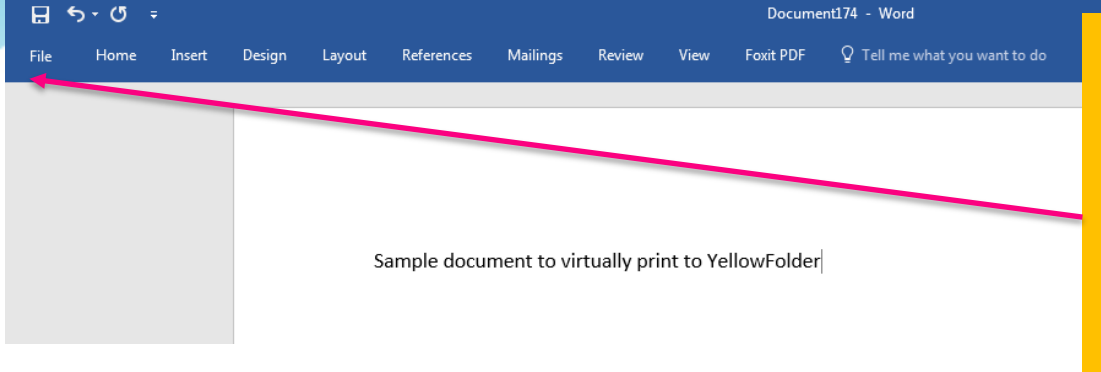

Using the Virtual Printer is as simple as clicking print from the document you already have open. 1) Click File

| ¢               |                      | Document174 - Word                                                                             |                                           |                               | 🥼 Tessa Tyler | ? | - | ٥ | × |
|-----------------|----------------------|------------------------------------------------------------------------------------------------|-------------------------------------------|-------------------------------|---------------|---|---|---|---|
| Info            | Info                 |                                                                                                |                                           |                               |               |   |   |   |   |
| New<br>Open     | Protect              | Protect Document<br>Control what types of changes people can make to this document.            | Properties -<br>Size<br>Pages             | Not saved yet                 |               |   |   |   |   |
| Save<br>Save As |                      | Inspect Document                                                                               | Words<br>Total Editing Time<br>Title      | 7<br>2 Minutes<br>Add a title |               |   |   |   |   |
| Print<br>Share  | Check for<br>Issues  | Before publishing this file, be aware that it contains:  Document properties and author's name | Tags<br>Comments                          | Add a tag<br>Add comments     |               |   |   |   |   |
| Export<br>Close |                      | Manage Docur                                                                                   | Related Dates<br>Last Modified<br>Created | Today, 8:29 AM                |               |   |   |   |   |
| Account         | Manage<br>Document ▼ | in There are no unsaved changes.                                                               | Last Printed                              |                               |               |   |   |   |   |

#### Using the Virtual Printer

# YellowFolder

3) Choose
YellowFolder
VirtualPrinter from
the printer drop
down menu

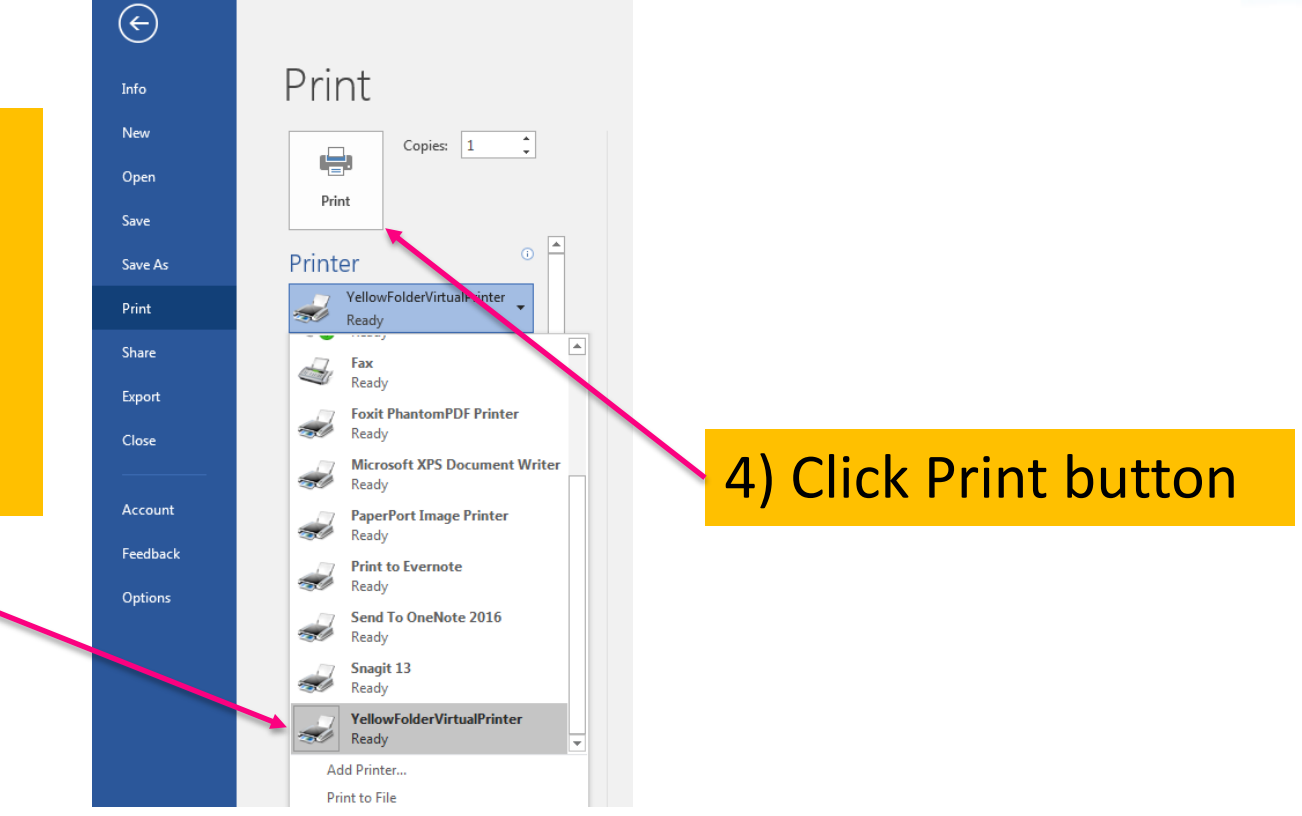

### YellowFolder

### Print

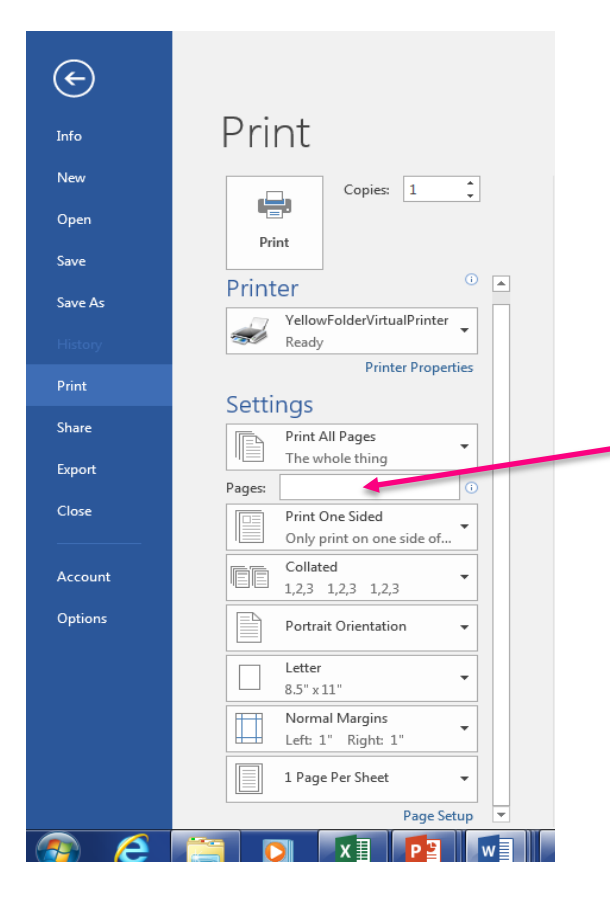

\* May select specific page ranges if not needing to upload an entire document or if needing to break up a document

**YellowFolder** 

**A** 

â

Recently Printed Documents

Q Search Records in Browser

✤ View Weekly Training Sessions

YellowFolder

#### **YellowFolder** •

#### Print

You can access a list of recently printed documents by clicking on the **Recently Printed Documents** tab from your Tool Dashboard.

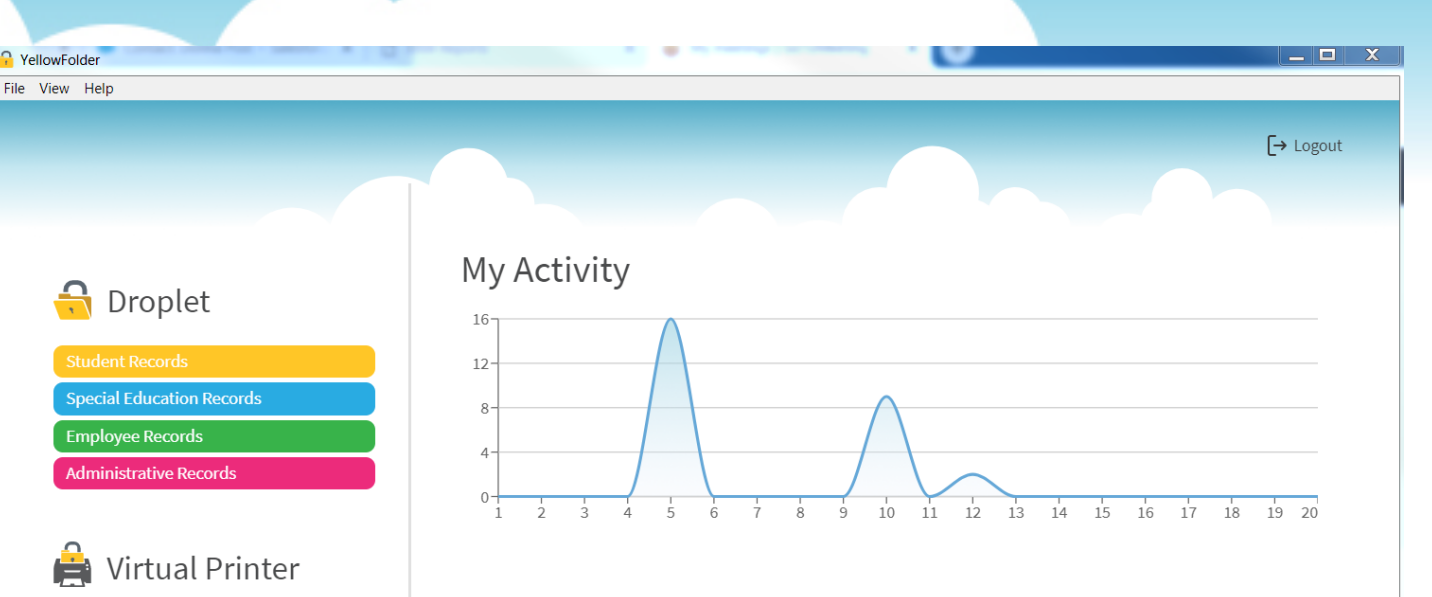

#### Welcome Beta Users!

The initial beta release for the new YellowFolder upload tools is here! This limited release allows us to get our newest technology into the hands of our users while testing is completed. Please let us know your thoughts and any issues you may have at support@yellowfolder.com.

#### Notifications

🔌 Version 3.2.32-beta A limited beta release of the tools has been

### YellowFolder

\_\_ 🗆 🗙

[→ Logout

.↓

坐

<u>ب</u>

坐

坐

<u>ب</u>

.↓.

<u>ب</u>

.≁.

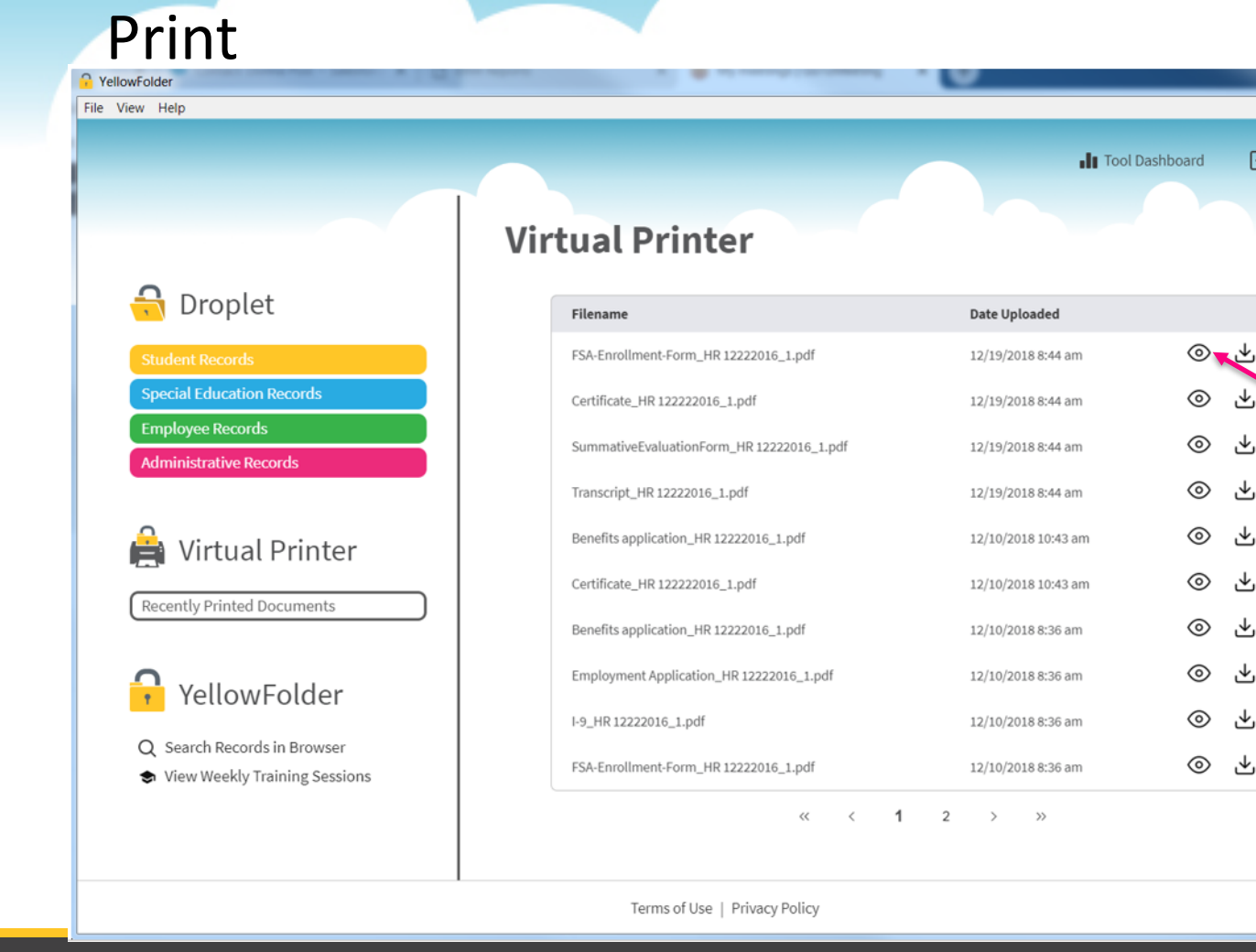

From the list, you are able to:

- View • recently printed
  - documents
- Download • recently printed documents

© YellowFolder, LLC, All Rights Reserved.

Q VellowFolder

## YellowFolder

#### Print

You can search documents in YellowFolder by clicking Search Records in Browser.

You can view and register for our weekly live training sessions by clicking View Weekly Training Sessions

|                                                            |                                           |                     | Jashboard | Ľ |
|------------------------------------------------------------|-------------------------------------------|---------------------|-----------|---|
| 🔒 Droplet                                                  | Virtual Printer                           | Date Uploaded       |           |   |
| Student Records                                            | FSA-Enrollment-Form_HR 12222016_1.pdf     | 12/19/2018 8:44 am  | $\odot$   | ⊻ |
| Special Education Records                                  | Certificate_HR 122222016_1.pdf            | 12/19/2018 8:44 am  | $\odot$   | ⊻ |
| Employee Records                                           | SummativeEvaluationForm_HR 12222016_1.pdf | 12/19/2018 8:44 am  | 0         | ⊻ |
| Administrative Records                                     | Transcript_HR 12222016_1.pdf              | 12/19/2018 8:44 am  | $\odot$   | ⊻ |
| 🔒 Virtual Printer                                          | Benefits application_HR 12222016_1.pdf    | 12/10/2018 10:43 am | $\odot$   | ⊻ |
|                                                            | Certificate_HR 122222016_1.pdf            | 12/10/2018 10:43 am | $\odot$   | ⊻ |
| Recently Printed Documents                                 | Benefits application_HR 12222016_1.pdf    | 12/10/2018 8:36 am  | $\odot$   | ⊻ |
| VellowEolder                                               | Employment Application_HR 12222016_1.pdf  | 12/10/2018 8:36 am  | $\odot$   | ⊻ |
| TellowFolder                                               | I-9_HR 12222016_1.pdf                     | 12/10/2018 8:36 am  | $\odot$   | ⊻ |
| Search Records in Browser<br>View Weekly Training Sessions | FSA-Enrollment-Form_HR 12222016_1.pdf     | 12/10/2018 8:36 am  | $\odot$   | ⊻ |
|                                                            | « < 1                                     | 2 > »               |           |   |
|                                                            |                                           |                     |           |   |

\_ 🗆 🗙

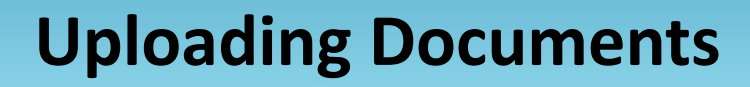

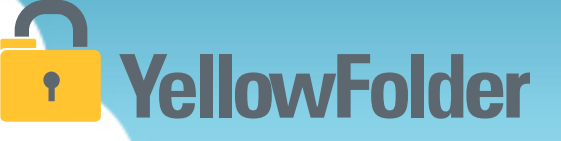

Your turn to use Virtual Printer. Simply open a document, go to print and view how easy it is to use Virtual Printer. Recommend NOT using this unless you have actual documents to upload into the system.

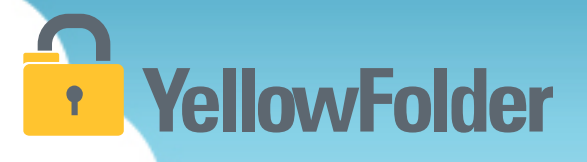

# **The Droplet**

You have probably attached documents to an email and dragged and dropped documents into a folder on your computer, therefore you already know how to use YellowFolder.

#### **Droplet - Uploading Documents**

### YellowFolder

Watch a live demonstration in the YellowFolder system of how to use the Droplet tool

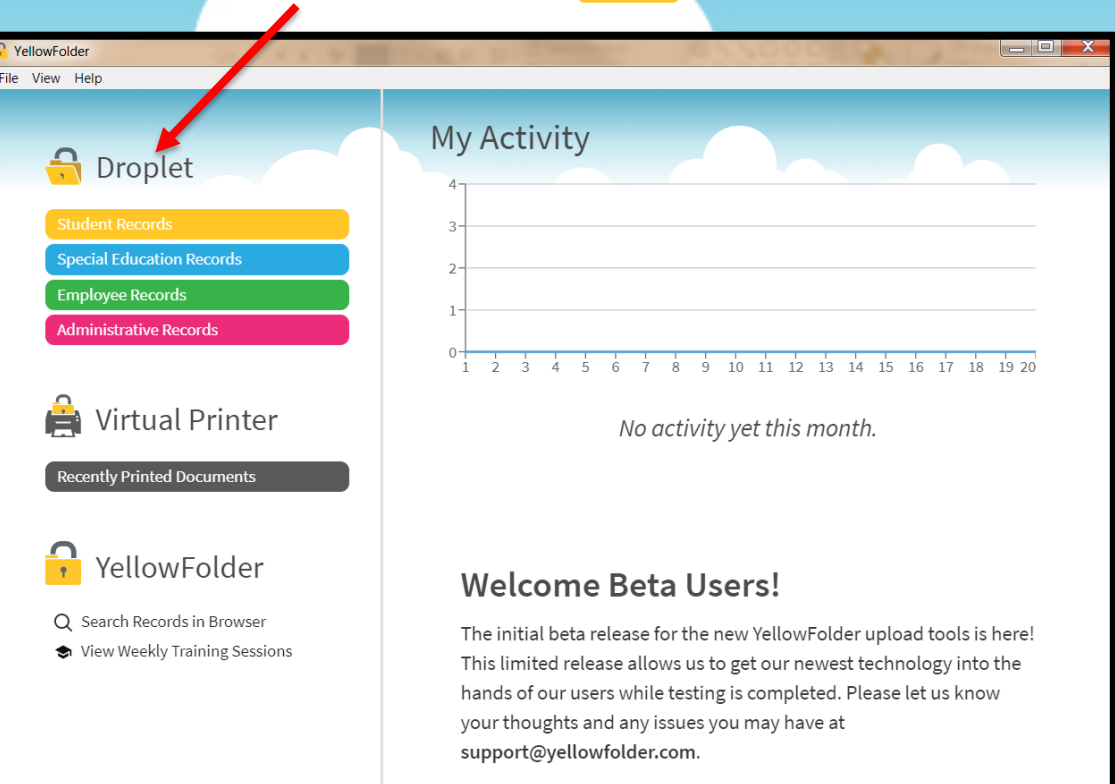

HINT: Once you log into the tools, the application will continue running in order to finish processing, especially Virtual Printer uploads. Due to a Windows issue, find the tools icon in the system tray to "re-store" the tool's window.

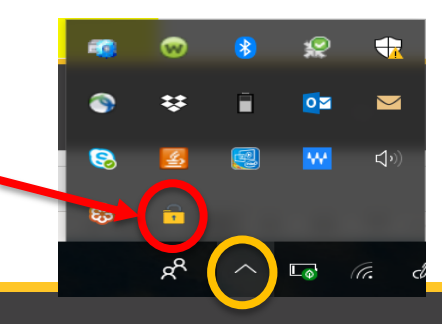

#### **Droplet – Logging into the Tool**

### **YellowFolder**

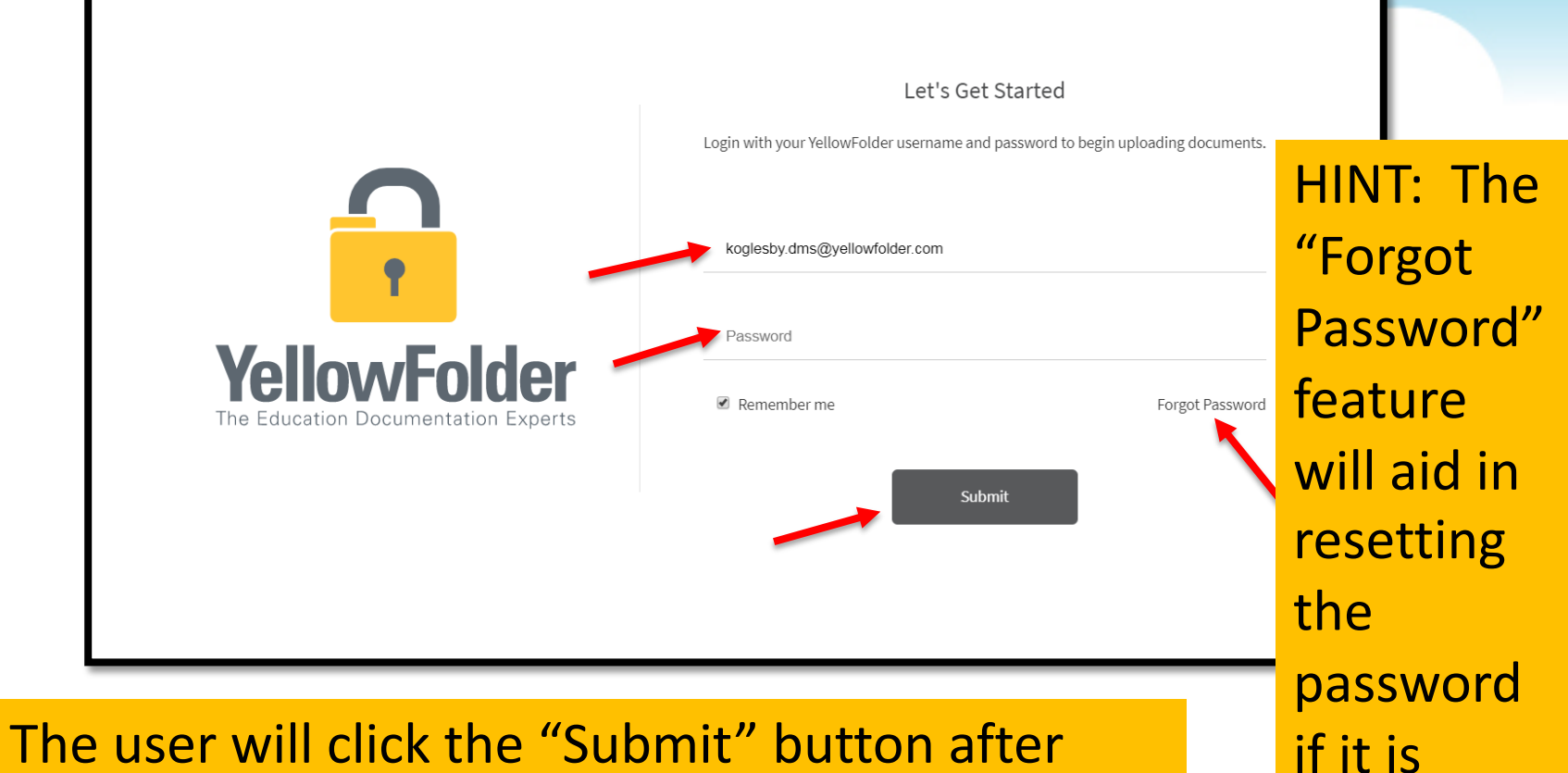

#### The user will click the "Submit" button after typing in the username and password.

forgotten.

#### **Droplet – Current Tool**

# YellowFolder

Click "Help", then click "Check for Updates" to ensure you have the most current Droplet and Virtual Printer – Tool Dashboard.

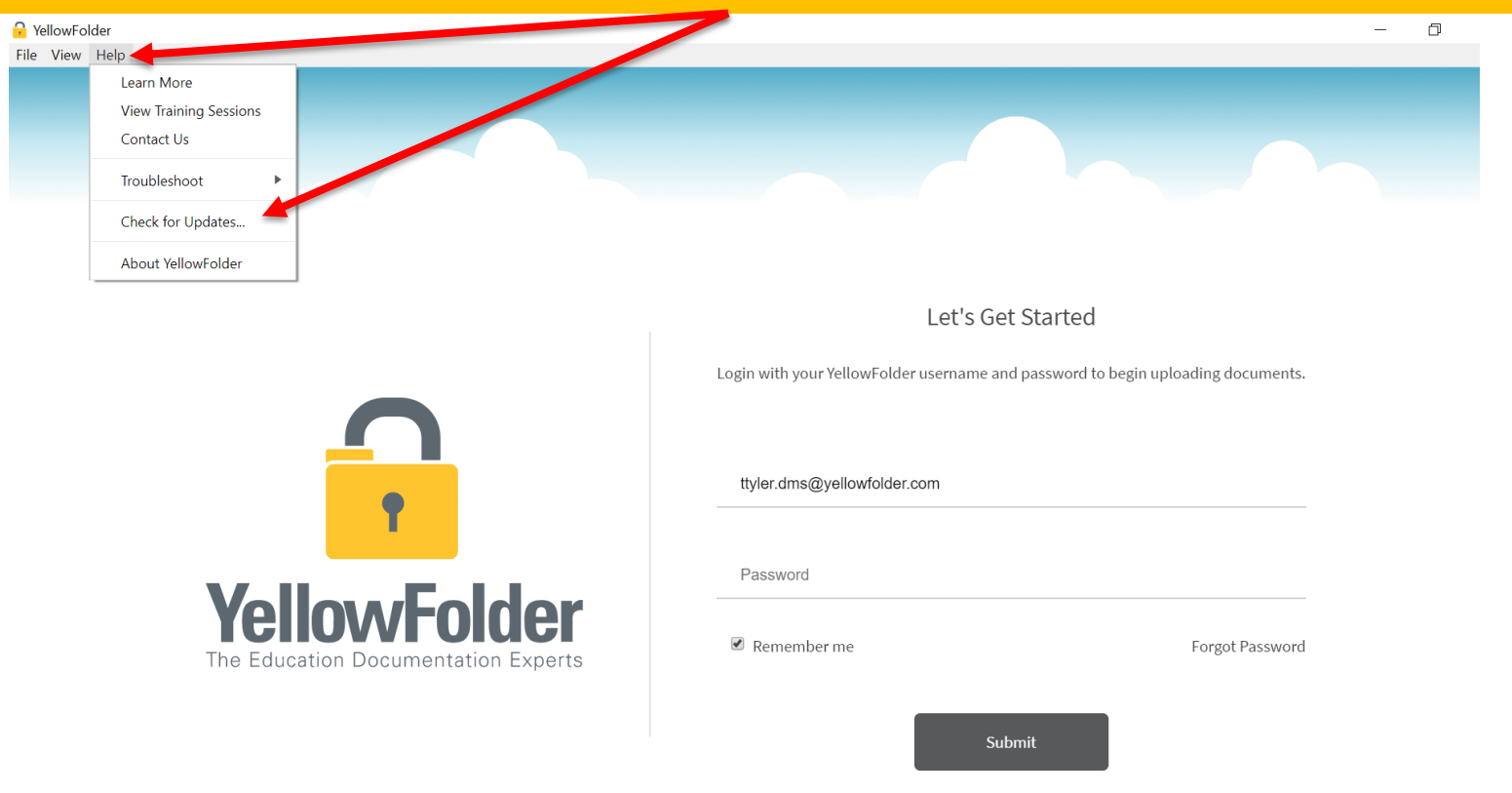

#### **Droplet – Current Tools, Cont.**

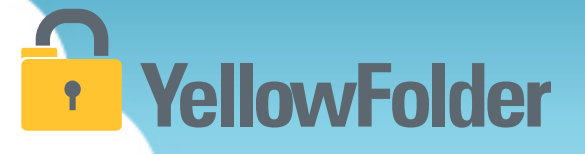

A pop-up will appear to indicate whether you have the current version of tools. If not, you will be prompted to update your Tool Dashboard.

| 🔒 Yella           | vFolder                                                                          | ×                                         |
|-------------------|----------------------------------------------------------------------------------|-------------------------------------------|
|                   | You're up to date! You are already running the latest version of the YellowFolde | er app 👈                                  |
|                   |                                                                                  | ОК                                        |
|                   | Let's Ge                                                                         | et Started                                |
|                   | Login with your YellowFolder username an                                         | nd password to begin uploading documents. |
| $\mathbf{\Gamma}$ |                                                                                  |                                           |
| •                 | ttyler.dms@yellowfolder.com                                                      |                                           |
|                   | Password                                                                         |                                           |
| VollowEok         | lor                                                                              |                                           |

#### **Droplet – Welcome Screen**

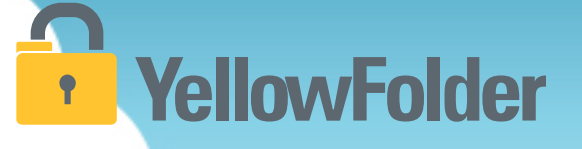

The upload tool home screen lets the user know how many batches of documents have been uploaded that month. Also, a greeting message keeps the user appraised of any updates or other messages from YellowFolder.

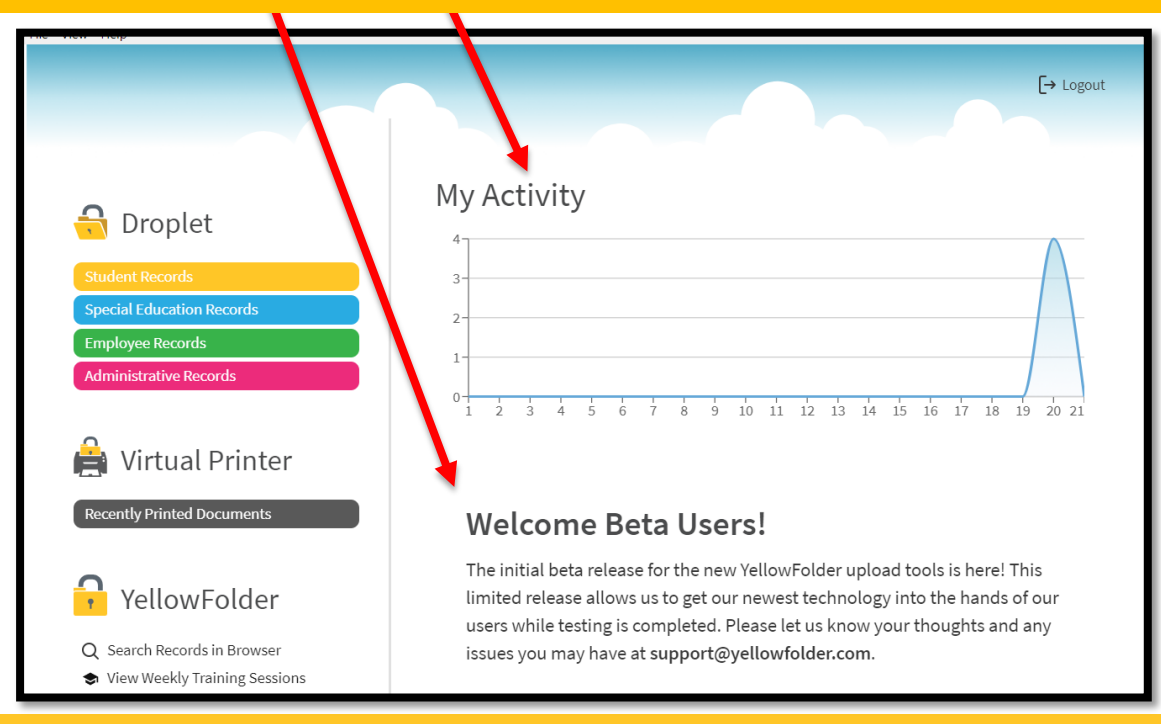

#### **Droplet – Uploading Documents**

## **YellowFolder**

**Helpful Hint:** When scanning consider saving your documents on a flash/USB drive rather than emailing them to yourself for easier and faster uploading using the Droplet.

| 🔓 YellowFolder                                                                           |   | The Droplet tool   |
|------------------------------------------------------------------------------------------|---|--------------------|
| File View Help Student Records                                                           | l | allows the user to |
| G Droplet                                                                                | L | upload in          |
| Student Records                                                                          | I | different ways.    |
| Employee Records                                                                         | ļ | The user can       |
|                                                                                          | I | select the         |
| Virtual Printer                                                                          | ł | documents OR       |
| Recently Printed Documents OR SELECT FILE                                                | I | drag the           |
| YellowFolder                                                                             | I | documents across   |
| <ul> <li>Q Search Records in Browser</li> <li>♦ View Weekly Training Sessions</li> </ul> | I | the desktop into   |
|                                                                                          | I | the Droplet.       |
| Terms of Use   Privacy Policy                                                            |   |                    |

#### **Droplet – 2 Ways to Use It!**

# YellowFolder

| File View Help                                                                                                    |                               |                                                   |
|----------------------------------------------------------------------------------------------------|-------------------------------|---------------------------------------------------|
| <image/> <image/> <section-header><section-header><section-header><section-header><section-header><section-header><section-header><section-header><section-header></section-header></section-header></section-header></section-header></section-header></section-header></section-header></section-header></section-header> | Special Education Record      | rds                                               |
|                                                                                                    | Terms of Use   Privacy Policy | Consent for Disclosure of Confidential Info - Jac |

Option #1: The user can drag over one or multiple documents to upload.

<u>Option #2</u>: The user can click on the "Select File" button to pick one or multiple documents for uploading.

### **Droplet – Uploading Single Person Documents**

# YellowFolder

If all of the documents belong to one person, the user will pick the "Single Person" button to continue the loading process.

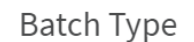

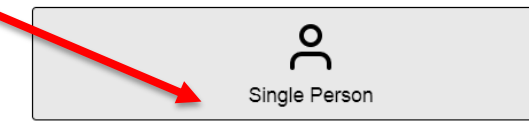

- The documents in this batch must belong to <u>only</u> <u>one person</u>.
- Different document types must be a separate file in order to upload to the correct folder.
- The first page of each document determines the folder it will be filed in.
- The system does not split persons or documents from within a single file.

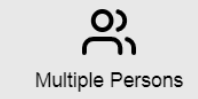

- The documents in this batch belong to more than <u>one person</u>.
- Each person with different document types must be a separate file to upload into the correct person and folder.
- The system does not split persons or documents from within a single file.

#### Select the "Submit Batch" button.

Cancel Submit Batch

### **Droplet – Uploading Multiple Persons Documents**

# YellowFolder

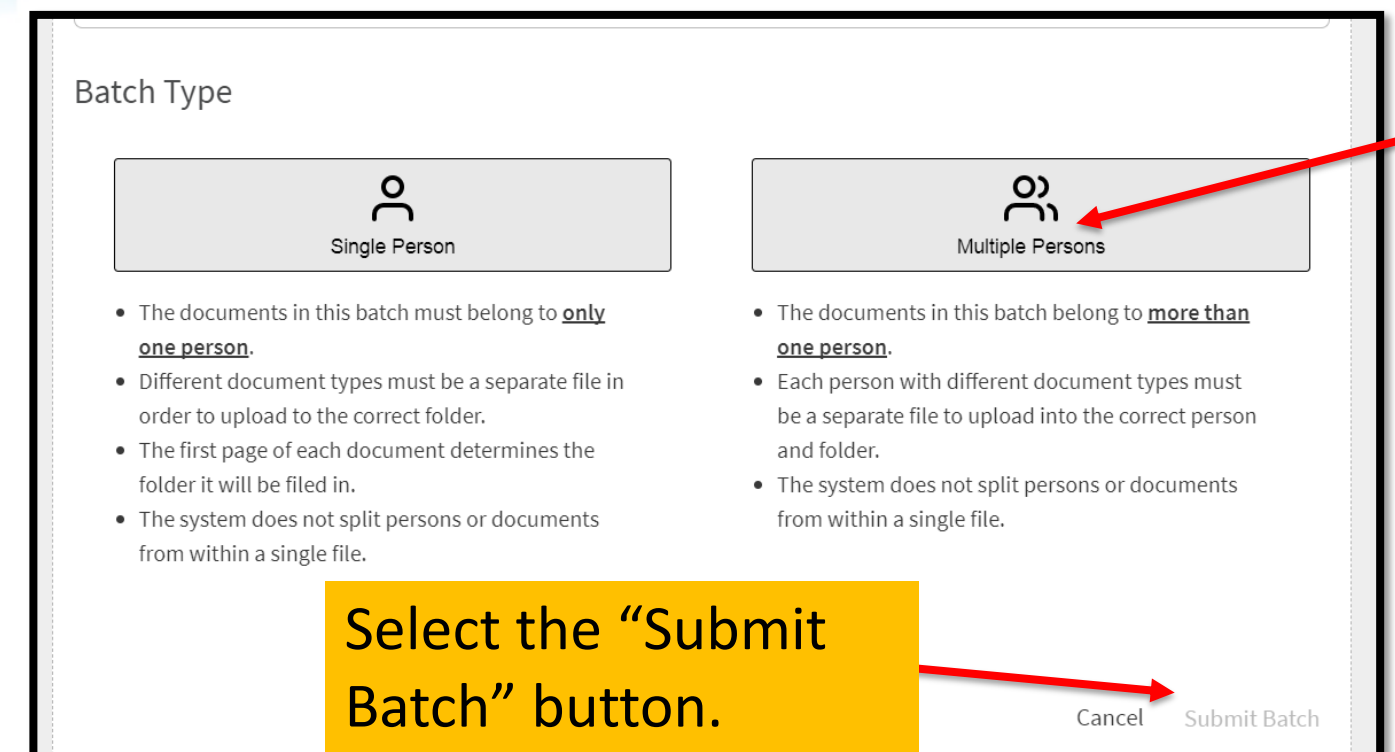

If the documents belong to multiple poeple, the user will pick the "Multiple Persons" button to continue the loading process.

#### **Droplet – Recent Upload List**

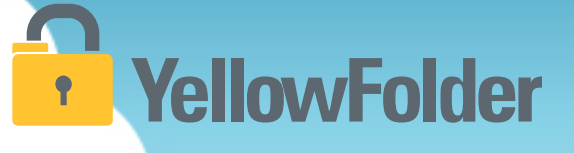

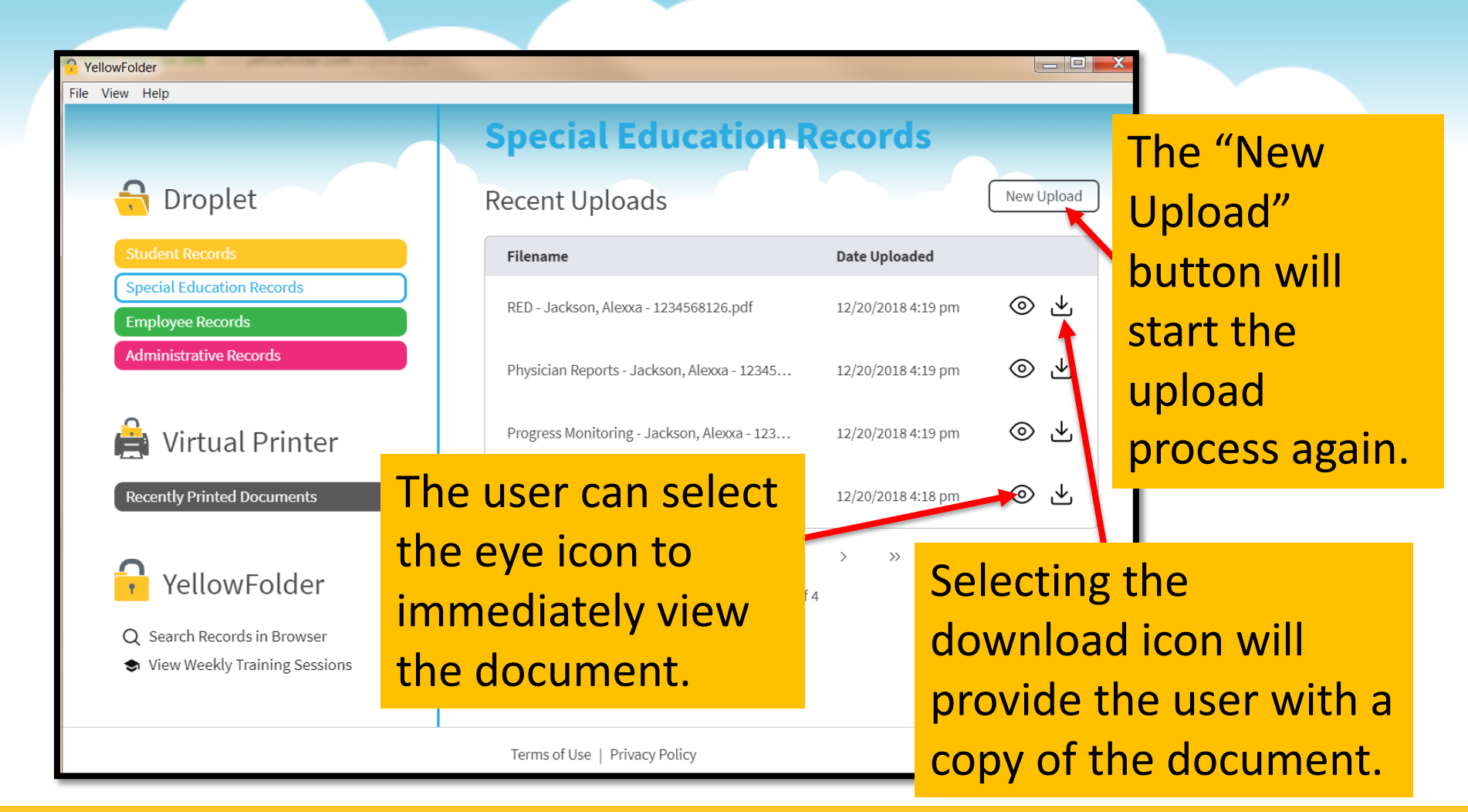

#### **Droplet – Extra Features**

YellowFolder

The "Search Records in Browser" feature allows the user to click and go online to the YellowFolder platform.

The weekly training sessions offered by the Paperless Nation Engineer team can be easily accessed within the Droplet tool.

### YellowFolder

- λ Search Records in Browser
- View Weekly Training Sessions

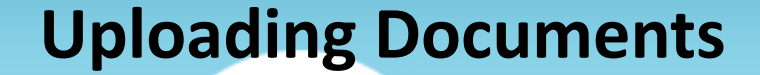

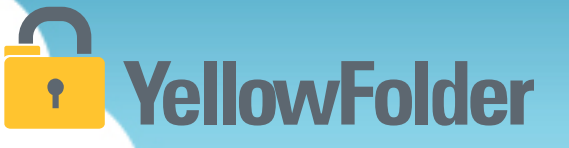

Your turn to use Droplet on your computer. Open the Tool Dashboard, click on the record series and see how easy to use Droplet. Do NOT recommend using Droplet unless you have actual documents to add to YellowFolder.

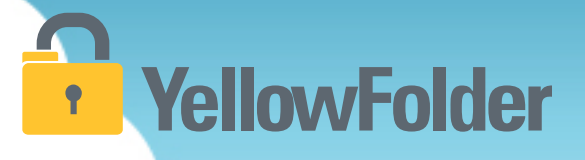

# **Interactive Dashboard**

#### **Interactive Dashboard**

# YellowFolder

Watch a live demonstration in the YellowFolder system of how to use the Interactive Dashboard.

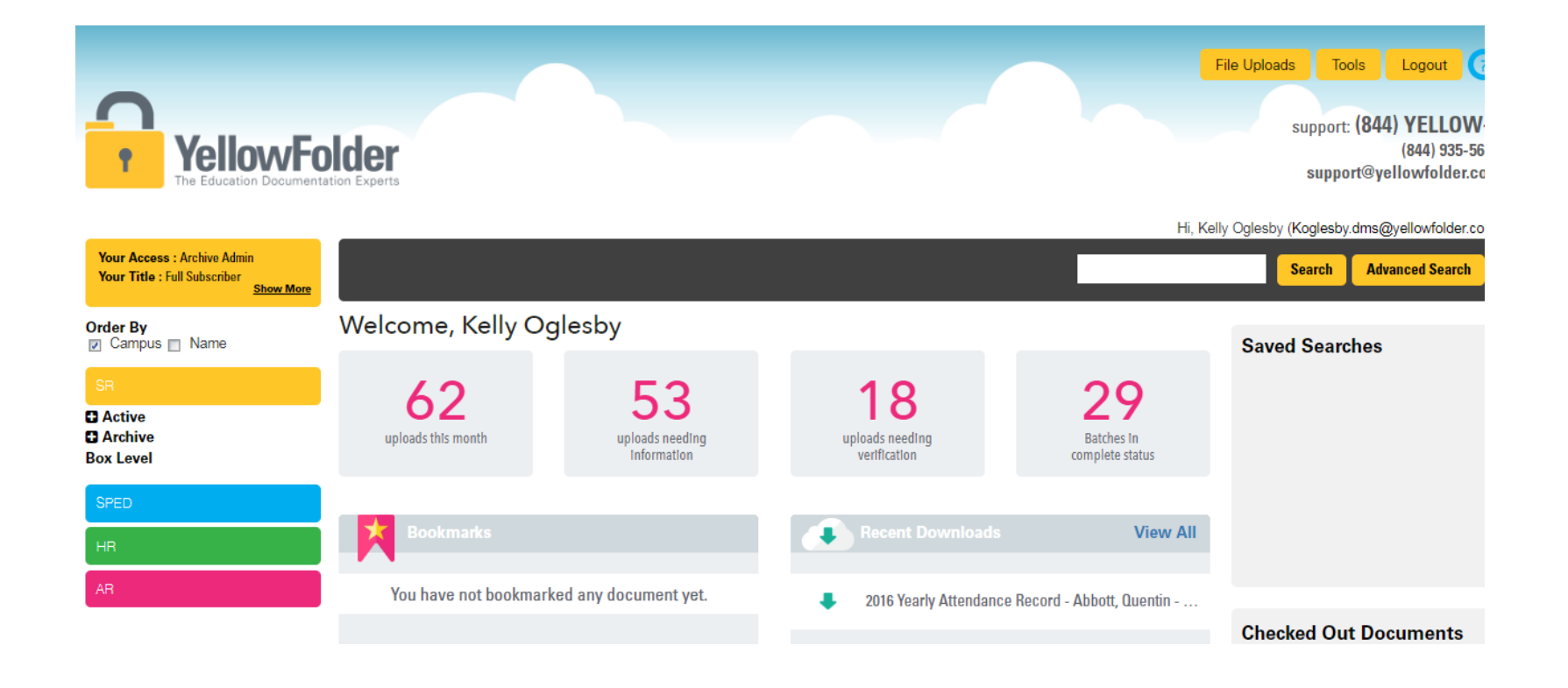

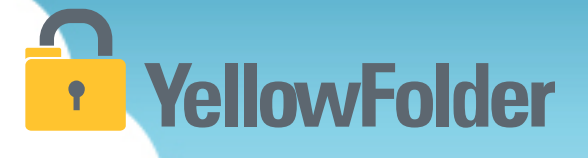

#### All uploads appear on user's dashboard

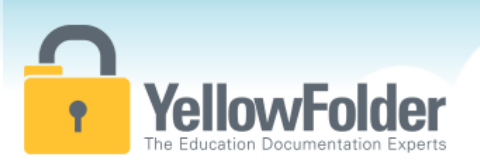

To get to your dashboard, you can click on File Uploads, Uploads this month, Uploads needing information, Uploads needing verification, or Batches in complete status. File Uploads Tools Logout (7) support: (844) YELLOW-9 (844) 935-5699 support@yellowfolder.com

Sharon McClain (smcclain.dms@yellowfolder.com Your Access : Archive Admin Search Advanced Search Your Title : Full Subscriber Show More Welcome, Sharon McClain Order By Saved Searches Campus Name Active Archive uploads this month uploads needing uploads needing Batches in information verification complete status Box Level View All View All Standardized Testing - Aquirre, Vivian - 22200123... Standardized Testing - Anderson, Betty - 222001... Checked Out Documents Student Information Card - Anderson, Betty - 22... Report Cards - Aguirre, Vivian - 222001239.pdf

# YellowFolder

#### Three parts of the Dashboard:

- 1. Information Required
- 2. Verification Required
- 3. In process and completed

|   | <b>•</b>     | YellowFold                       | ler            |            |                       | Download   | Sca                              | an & Upload        | Search       | Records          | Logout         |
|---|--------------|----------------------------------|----------------|------------|-----------------------|------------|----------------------------------|--------------------|--------------|------------------|----------------|
|   |              | The Education Documentation      | Experts        |            | Selecting R           | ecord S    | eries                            | Hi                 | , Tester One | testerone@di     | spostable.com) |
|   | Dashbo       | bard                             |                |            |                       |            |                                  |                    |              |                  |                |
| Α | Informa      | ation Required                   |                |            |                       |            |                                  |                    | Bulk Actions | Student Reco     | ords 🔻         |
|   |              | Printed Date                     |                | Batc       | h Name                |            | Reco                             | ord Series         |              | Status           | ;              |
|   |              | 07/13/2016                       | YJMP071        | 32016-4048 | 4_YJM_Categorize Scan | (Ple       | ase Select                       |                    | ▼)           | Information R    | equired 🚫      |
|   |              | 07/13/2016                       | YJMP071        | 32016-4048 | 6_YJM_Categorize Scan | Ple        | ent Records                      |                    | _            | Information R    | equired 🛛 🛞    |
|   | Results 1 to | o 2 of 2 Page 🔾 1 🖸              |                |            |                       | Spe<br>Hun | cial Education<br>nan Resource F | Records<br>Records |              | Merge            | Save           |
| В | Verifica     | ation Required                   |                |            |                       |            |                                  |                    |              |                  |                |
|   |              | Batch Nam                        | e              | Date       | Record Series         | First N    | lame                             | Last Name          | Ider         | ntification Numb | er Status      |
|   | EDIT         | YJMP07122016-40407_YJ<br>ze Scan | M_SR_Categori  | 07/12/2016 | Student Records       |            |                                  | -                  |              |                  | Active V       |
|   | Results 1 t  | o 1 of 1 Page 🔾 1 🖸              |                |            |                       |            |                                  |                    |              |                  |                |
| С | In Proc      | ess & Completed                  |                |            |                       |            |                                  | From               |              | То               | Go             |
|   | D            | ate                              |                | Batch Name |                       |            | Record Serie                     | ies                | Channe       | el               | Status         |
|   | 07/1         | 2/2016 YJ                        | MP07122016-404 | 12_YJM_SF  | ED_Categorize Scan    | Spe        | cial Education                   | Records            | Print        |                  | Completed      |
|   | 07/1:        | 2/2016 Y                         | JMP07122016-40 | 0410_YJM_H | IR_Categorize Scan    | Hu         | man Resource                     | Records            | Print        |                  | Completed      |

#### **INFORMATION REQUIRED:**

 IR is a queue where batches enter when a user has more than one record series.

A user can also preview the document by selecting the batch name.

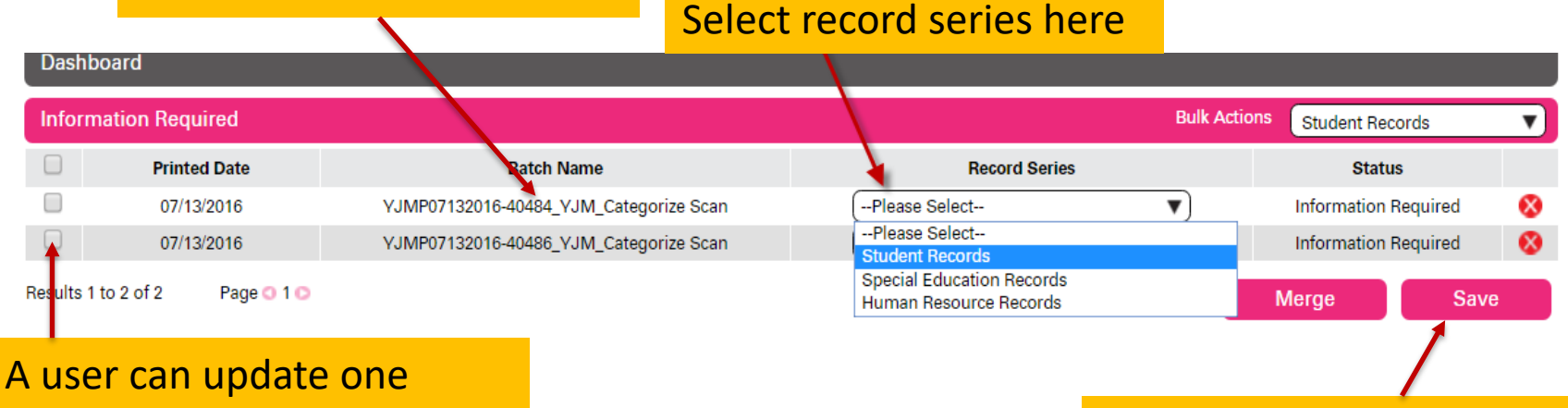

A user can update one
batch at a time or multiple.
\* Must check box before
records will merge or save

Saving the update will move batch to the next stage for processing.

YellowFolder

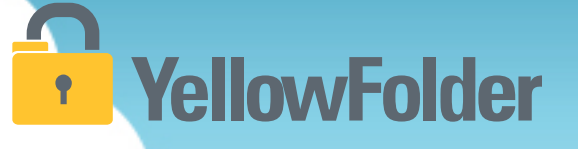

#### **VERIFICATION REQUIRED**

• VR is a queue where batches enter when the system is unable to associate the files to a person from the CSV.

| Click here<br>to edit<br>batch | Dashboard<br>Verification Re | IlovyFolder<br>Justion Documentation Experts                                                      |                                                                          | Download                                                                                          | Scan & Upload S<br>SU<br>Hi, Sharon McCla                                   | earch Records Logout<br>pport: <b>(844) YELLOW-9</b><br>(844) 935-5699<br>support@ycllowfolder.com |
|--------------------------------|------------------------------|---------------------------------------------------------------------------------------------------|--------------------------------------------------------------------------|---------------------------------------------------------------------------------------------------|-----------------------------------------------------------------------------|----------------------------------------------------------------------------------------------------|
|                                | Results 1 tr 1 of 1          | Batch Name<br>ANTS08192017-227305_ANT_HR_Categorize So<br>Page o 1 o<br>tch<br>tch<br>the<br>info | Date<br>06/19/2017<br>fter click<br>ton will a<br>ability to<br>prmation | Record Series<br>Human Resource<br>Records<br>ing edit, ar<br>appear and<br>o write in t<br>boxes | Search by First Name, Last Name<br>update<br>you will hav<br>he identifyin; | Person Data<br>ame or Identification Number                                                        |

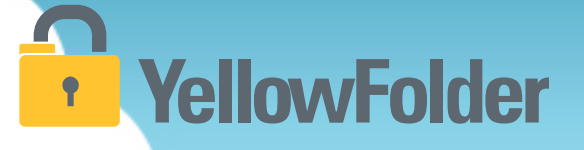

#### **VERIFICATION REQUIRED** Continued

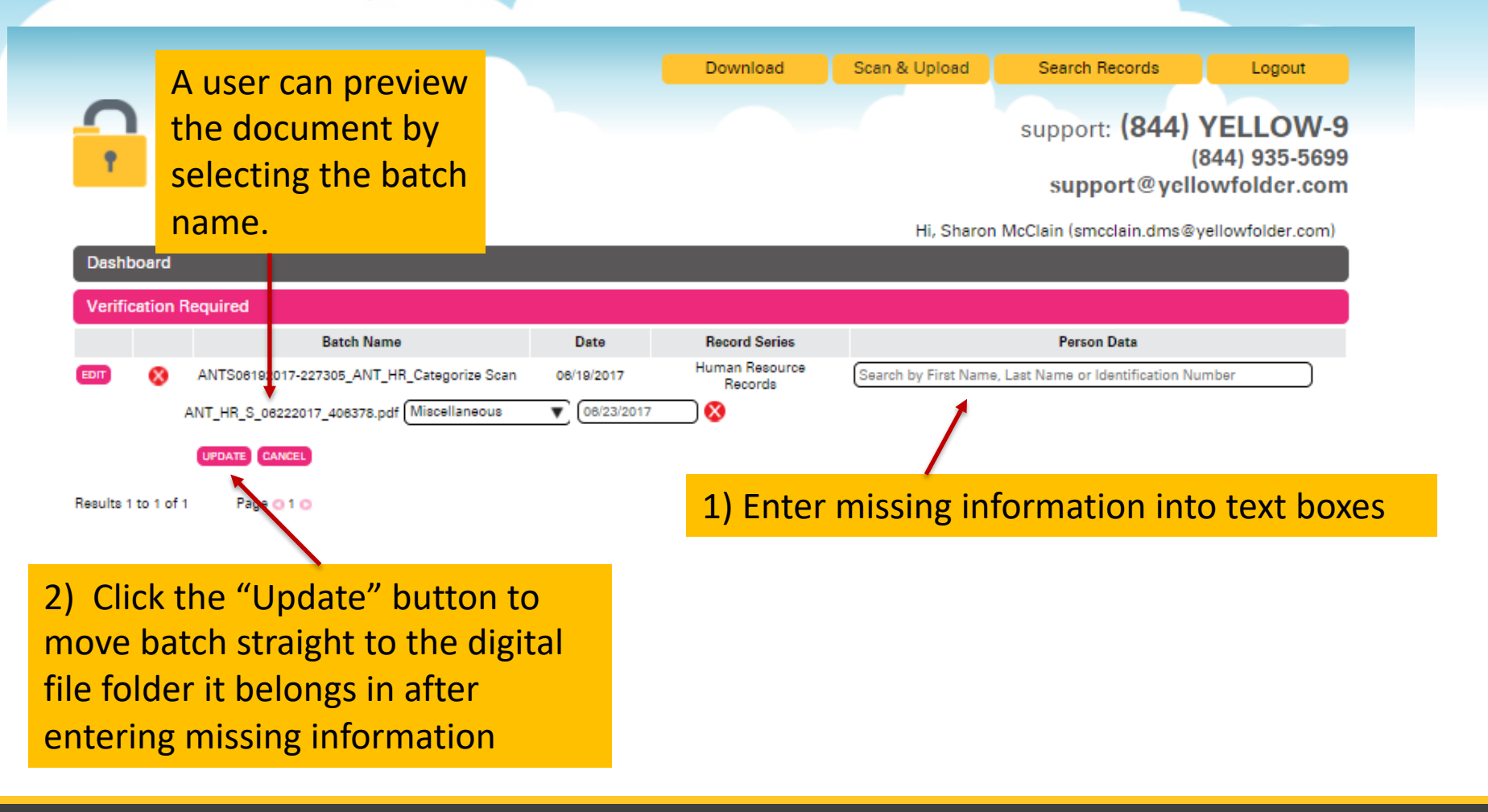

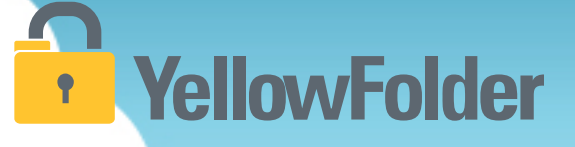

#### **VERIFICATION REQUIRED** Continued

|                                                                           | Download                      | Scan & Upload                                                                  | Search Records                               | Logout                                 |
|---------------------------------------------------------------------------|-------------------------------|--------------------------------------------------------------------------------|----------------------------------------------|----------------------------------------|
| YellowFolder<br>The Education Documentation Experts                       |                               |                                                                                | support: <b>(844)</b><br>(a<br>support@yclle | YELLOW-<br>844) 935-569<br>owfolder.co |
| Dashboard                                                                 |                               | Hi, Sharor                                                                     | n McClain (smcclain.dms⊚γ                    | vellowfolder.com                       |
| Verification Required                                                     |                               |                                                                                |                                              |                                        |
| Batch Name Date                                                           | Record Series                 |                                                                                | Person Data                                  |                                        |
| EDIT 🔇 ANTS08192017-227305_ANT_HR_Categorize Scan 06/19/2                 | 017 Human Resource<br>Records | Sanders,Lila,9876543                                                           | 814,Active                                   |                                        |
| ANT_HR_S_08222017_408378.pdf Application                                  | 01/2013                       | Termination Date                                                               | None                                         | ▲ [                                    |
| UPDATE CANCEL                                                             |                               | Phillips, <mark>Lil</mark> ly Lia<br><i>DOB:</i> 12/23/197<br>Termination Date | -9876543566<br>0 Status:Active<br>:None      |                                        |
| Hesuits 1 to 1 of 1 Page 0 1 0                                            |                               | Reese, <mark>Lil</mark> iana Sa                                                | avanna-9876543583                            |                                        |
| drop down of current names will ap                                        | pear.                         | DOB:1/9/1971<br>Record Termination Date                                        | Status:Active                                | <u> </u>                               |
| roll through the names. If you see t                                      | he nerson                     | cial Educ Sanders, Lila Ny                                                     | la-9876543614                                |                                        |
| or which you are looking, click on his                                    | /her <                        | DOB:2/9/1971<br>Termination Date                                               | Status:Active<br>None                        |                                        |
| ame. If you do not see the name for<br>ou are looking, choose "Add New Pe | which<br>rson".               | ADD NEW PERSON                                                                 | )                                            | *                                      |

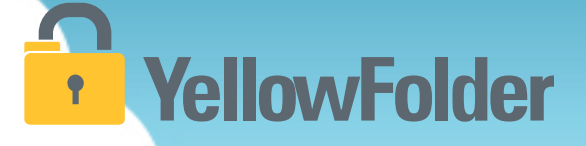

#### **VERIFICATION REQUIRED Continued**

|           |         |                                            |               | Download                  | Scan & Upload        | Search Records                   | Logout                                      |
|-----------|---------|--------------------------------------------|---------------|---------------------------|----------------------|----------------------------------|---------------------------------------------|
| <b>1</b>  | Y       | Education Documentation Experts            |               |                           |                      | support: (844)<br>support@ycl    | YELLOW-9<br>(844) 935-5699<br>lowfolder.com |
|           |         |                                            |               |                           | Hi, Sharon           | McClain (smcclain.dms@           | yellowfolder.com)                           |
| Dashb     | board   |                                            |               |                           |                      |                                  |                                             |
| Verific   | ation   | Required                                   |               |                           |                      |                                  |                                             |
|           |         | Batch Name                                 | Date          | Record Series             |                      | Person Data                      |                                             |
| EDIT      | 8       | ANTS06192017-227305_ANT_HR_Categorize Scan | 08/19/2017    | Human Resource<br>Records | Search by First Name | e, Last Name or Identification N | umber                                       |
|           |         | ANT_HR_S_06222017_406378.pdf Application   | ▼ (08/01/2013 |                           | First Name :         |                                  |                                             |
|           |         |                                            |               |                           | Last Name 1:         |                                  |                                             |
|           |         |                                            |               | /                         | Identification Numb  | er:                              |                                             |
|           |         | Fill in the informatio                     | n requir      | ed /                      | Date of Birth:       |                                  |                                             |
|           |         |                                            | ///cquir      |                           | Campus:              |                                  |                                             |
|           |         | then choose "Add Pe                        | erson         |                           | States               | Active 🔻                         |                                             |
|           |         |                                            |               |                           |                      | ADD PERSON CAJ                   | NCEL                                        |
|           |         | UPDATE CANCEL                              |               |                           |                      |                                  |                                             |
| Results 1 | to 1 of | f1 Page 💽 1 💽                              |               |                           |                      |                                  |                                             |

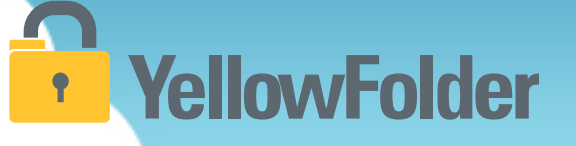

#### **IN-PROCESS AND COMPLETED**

After clicking Update on the Verification Required Screen, the batch(es) will move back to the In-Process and Completion screen as Filing then Completed. Once it is in Completed status, it is searchable.

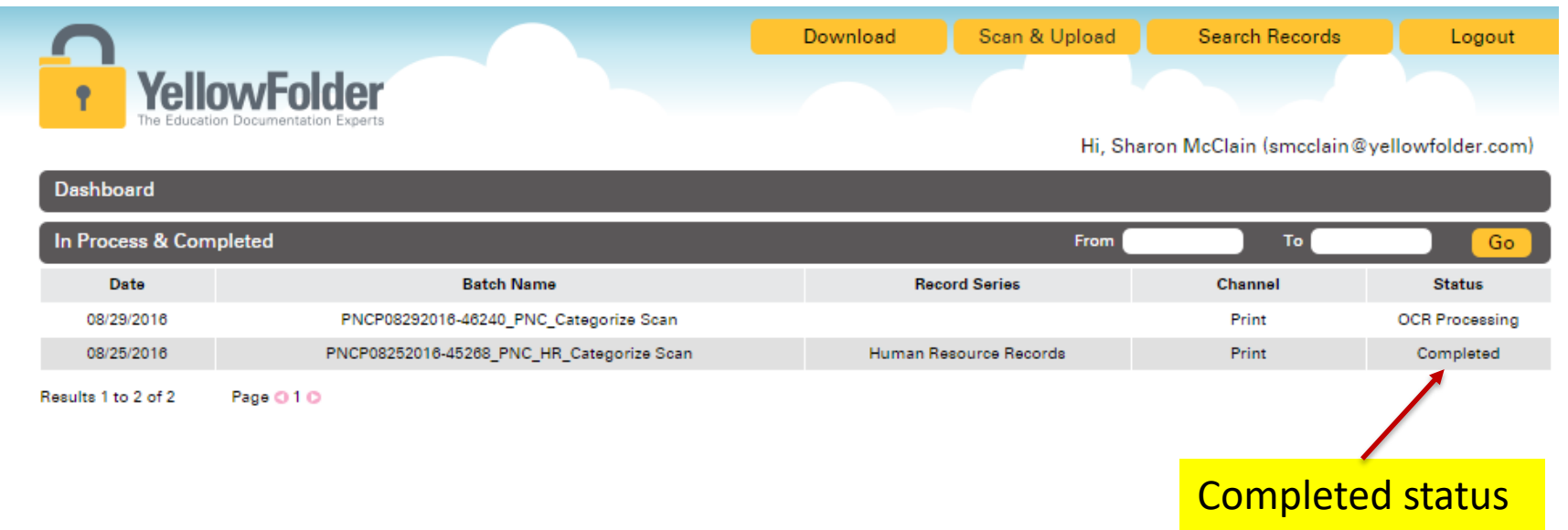

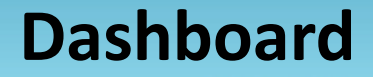

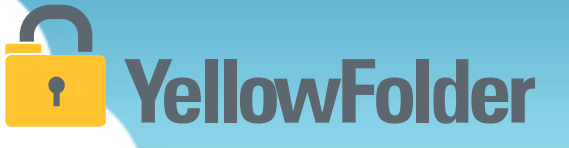

Depending on whether or not you uploaded any documents in this training your dashboard could still be empty, however if you did upload documents you will see them here. Complete the final process by verifying any documents you have in Information or Verification Required.

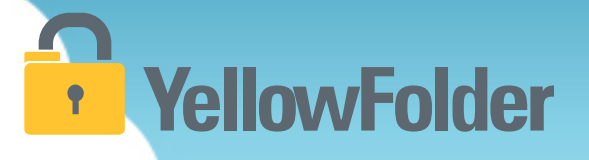

# Advance Search

You have conducted searches for specific criteria, therefore you already know how to use YellowFolder.

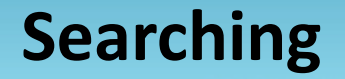

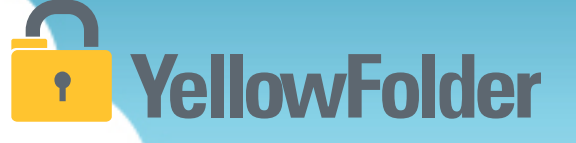

There are four ways to search for documents in YellowFolder:

- 1) Using a File Tree Search
- 2) Using Search
- 3) Using Advance Search
- 4) Using Box Search

For today's training, we will focus on the Advance Search. For additional training on other search options, schedule sessions with me or attend weekly virtual trainings at <u>www.yellowfolder.com</u> and click on Trainings in the upper right corner.

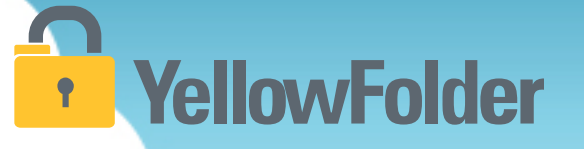

Advanced Search is a search feature that allows you to narrow your results for documents by choosing various criteria.

Advanced Search <u>should be used most</u> frequently when searching for active or archive documents as it is the easiest and most accurate way to search for specific criteria.

#### How do I use Advance Search?

# YellowFolder

# Watch a live demonstration in the YellowFolder system of how to use Advance Search.

### Advanced Search is located on the right side of your homepage.

| Your Access : Archive Admin<br>Your Title : User<br><u>Show More</u> | Hi, Clau                                                                                                    | udia Mullins (cneullins.dms@yellowfolder.com)<br>Search Auvanced Search |
|----------------------------------------------------------------------|----------------------------------------------------------------------------------------------------|-------------------------------------------------------------------------|
| Order By                                                             | Advanced Search                                                                                                    | Saved Searches                                                          |
| SR                                                                   | Select any combination of criteria to search. Click a criteria more than once to search by more than one value.                      |                                                                         |
| Active                                                               | First Name         Last Name         ID Number         Date Of Birth         Age         Campus         Document Type         Status |                                                                         |
| Archive     Box Level                                                | Record Series         Box Number         Document Id         Batch Name         Document Name         Document Description           |                                                                         |
|                                                                      | Applicable School Year Graduation Date Withdrawal Date Most Recent IEP Date Applicable School Year                                   |                                                                         |
| SPED                                                                 | Hire Date Termination Date Employee Type Employee Position 🗆 Include Folders                                                         |                                                                         |
| HR                                                                   | * = wildcard                                                                                                    |                                                                         |
| AR                                                                   |                                                                                                    | My Saved Search-1 Save                                                  |

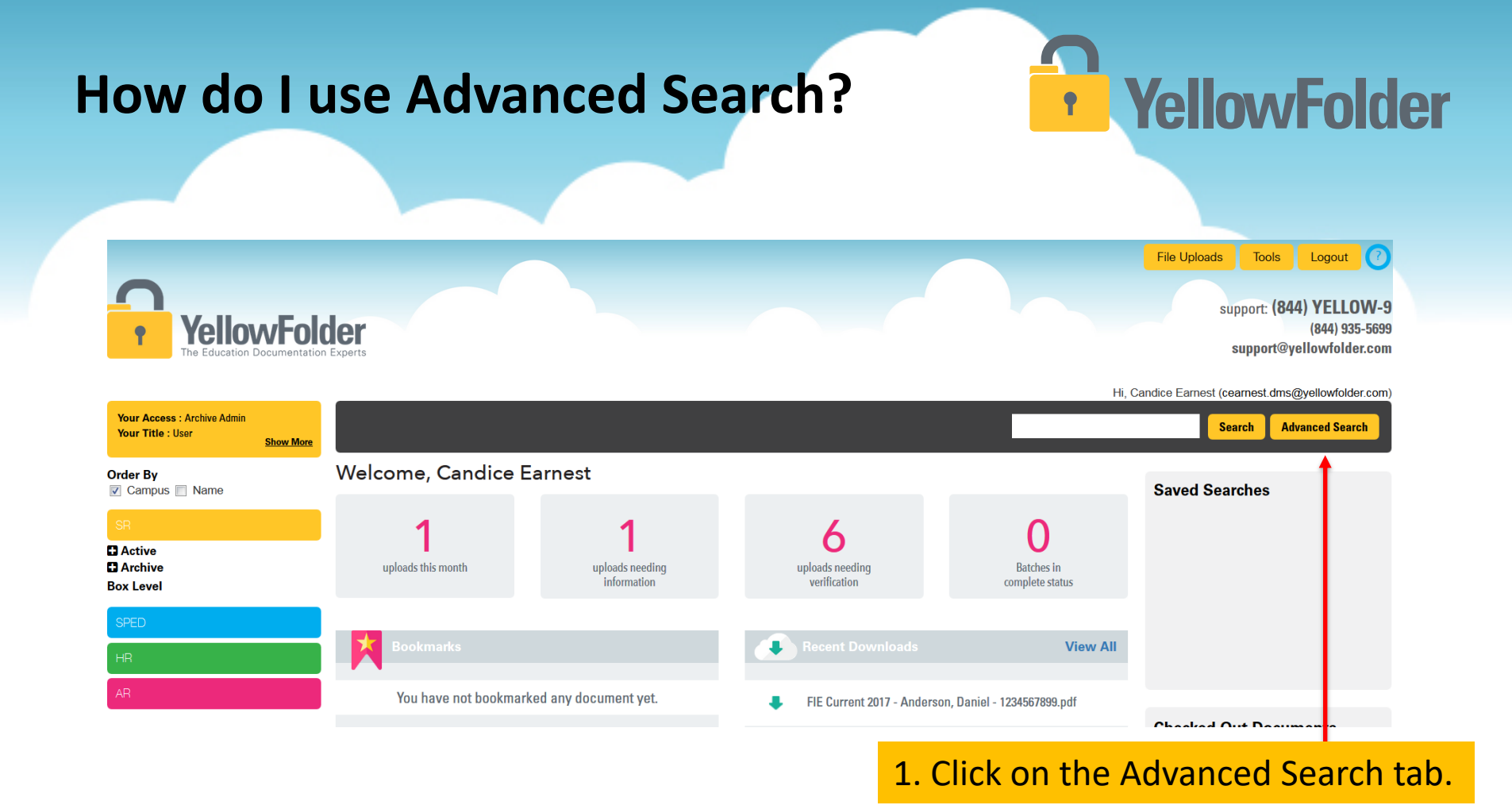

#### © YellowFolder, LLC, All Rights Reserved

#### How do I use Advanced Search?

### **YellowFolder**

|                                                                      | Hi, Claudi                                                                                                    | a Mullins (cmullins.dms@yellowfolder.com) |
|----------------------------------------------------------------------|----------------------------------------------------------------------------------------------------|-------------------------------------------|
| Your Access : Archive Admin<br>Your Title : User<br><u>Show More</u> |                                                                                                    | Search Advanced Search                    |
| Order By                                                             | Advanced Search                                                                                                    | Saved Searches                            |
| SR                                                                   | Select any combination of criteria to search. Click a criteria more than once to search by more than one value.                      |                                           |
| C Active                                                             | First Name         Last Name         ID Number         Date Of Birth         Age         Campus         Document Type         Status |                                           |
| Box Level                                                            | Record Series         Box Number         Document Id         Batch Name         Document Name         Document Description           |                                           |
|                                                                      | Applicable School Year         Graduation Date         Withdrawal Date         Most Recent IEP Date         Applicable School Year   |                                           |
| SPED                                                                 | Hire Date         Termination Date         Employee Type         Employee Position         Include Folders                           |                                           |
| HR                                                                   | * = wildcard                                                                                                    |                                           |
| AR                                                                   |                                                                                                    | My Saved Search-1                         |

#### 2. Select any combination of criteria to narrow your search results.

#### How do I use Advanced Search?

### **YellowFolder**

|                                                               | Hi, Ci                                                                                                    | laudia Mullins (cmullins.dms@yellowfolder.com |
|---------------------------------------------------------------|----------------------------------------------------------------------------------------------------|-----------------------------------------------|
| Your Access : Archive Admin<br>Your Title : User<br>Show More |                                                                                                    | Search Advanced Search                        |
| Order By<br>✔ Campus 	Name                                    | Advanced Search                                                                                                    | Saved Searches                                |
| SR                                                            | Select any combination of criteria to search. Click a criteria more than once to search by more than one value.                      |                                               |
| C Active                                                      | First Name         Last Name         ID Number         Date Of Birth         Age         Campus         Document Type         Status |                                               |
| C Archive<br>Box Level                                        | Record Series Box Number Document Id Batch Name Document Name Document Description                                                   |                                               |
| SPED                                                          | Applicable School Year Graduation Date Withdrawal Date Most Recent IEP Date Applicable School Year                                   |                                               |
|                                                               | Hire Date Termination Date Employee Type Employee Position Include Folders                                                           |                                               |
| HR                                                            | *= wildcard                                                                                                    |                                               |
| AR                                                            | First Name equals •                                                                                                    | My Saved Search-1 Save                        |
|                                                               | and V Last Name equals V                                                                                                    | Checked Out Documents                         |
|                                                               |                                                                                                    |                                               |

3. Enter the applicable information into the text fields for the criteria chosen.

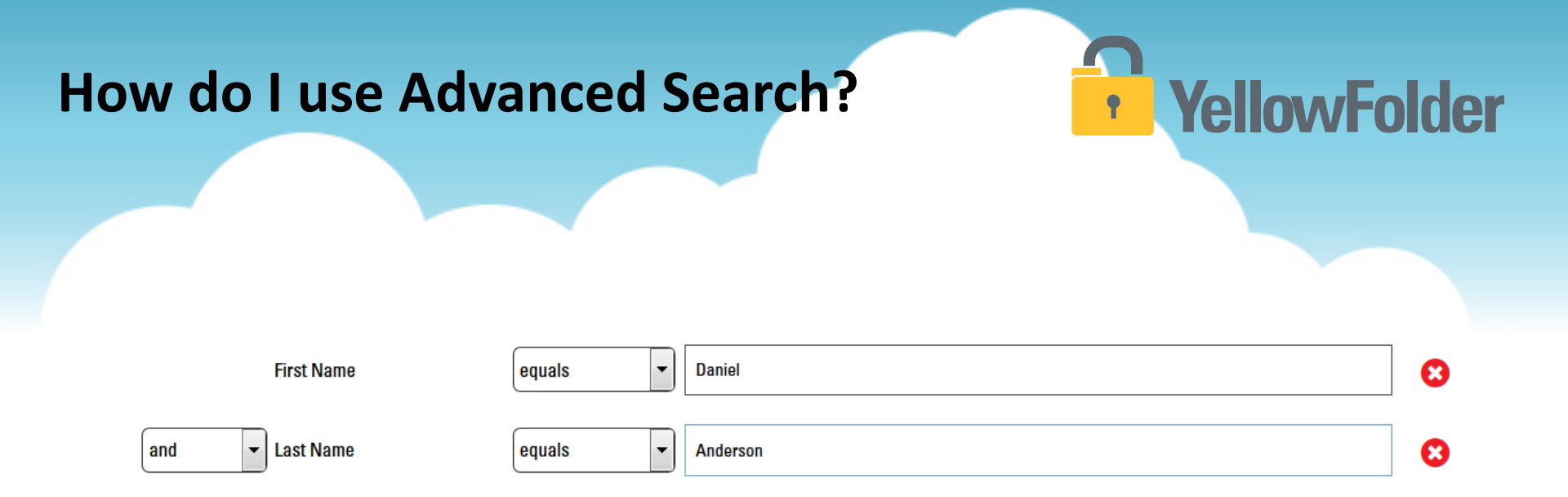

#### 4. Once all applicable information has been entered, click the Submit button.

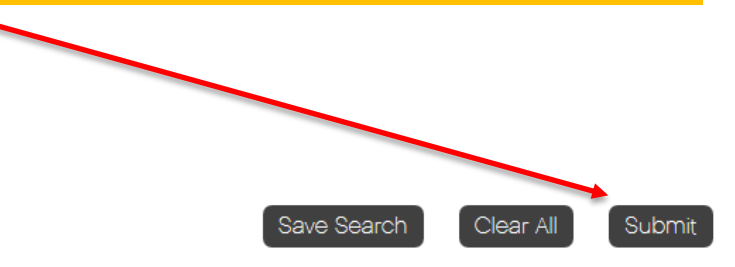

# Where will my Advanced Search results appear?

#### Search Results

| Filename                                                                                                    |   | Action |          | ▼ Doc Date |   |
|----------------------------------------------------------------------------------------------------|---|--------|----------|------------|---|
| 2016 Parent Contact Log - Anderson, Daniel - 12                                                                                                    | M | View   | Download | 10/20/2016 |   |
| FIE Current 2017 - Anderson, Daniel - 123456789                                                                                                    | M | View   | Download | 08/16/2017 |   |
| Per IEPs - Anderson, Daniel - 1234567899.pdf                                                                                                    | M | View   | Download | 01/27/2014 | • |
| Protes from Nurse - Anderson, Daniel - 12345678                                                                                                    | M | View   | Download | 09/11/2017 |   |
| Physician Reports - Anderson, Daniel - 1234567                                                                                                    | M | View   | Download | 07/09/2013 |   |
| Progress Monitoring - Anderson, Daniel - 12345                                                                                                    | M | View   | Download | 02/17/2014 |   |
| RED - Anderson, Daniel - 1234567899.pdf                                                                                                    | M | View   | Download | 01/20/2014 |   |
| provide a state of the second state of the second state of the sec | M | View   | Download | 10/20/2016 |   |
| Transfer Packet - Anderson, Daniel - 1234567899                                                                                                    |   | View   | Download | 12/07/2017 |   |

Your search results will appear in a document list in the middle of your screen.

© YellowFolder, LLC, All Rights Reserved.

**YellowFolder** 

•

# Are there different ways to view my search results?

### YellowFolder

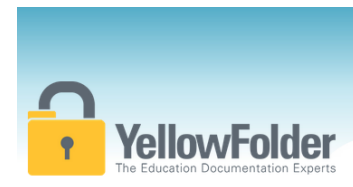

Show More

Your Access : Archive Admin

Your Title : Full Subscriber

Clicking the 4 squares button will provide a **thumbnail preview** of the documents without having to view the file. Clicking on the 3 bars switches back to the **list view**.

File Uploads Tools Logout () support: (844) YELLOW-9 (844) 935-5699 support@vellowfolder.com

Hi, Alex Crampton (acrampton.dms@yellowfolder.com)

standardized testing mallory barr 222001249 Search Advanced Search

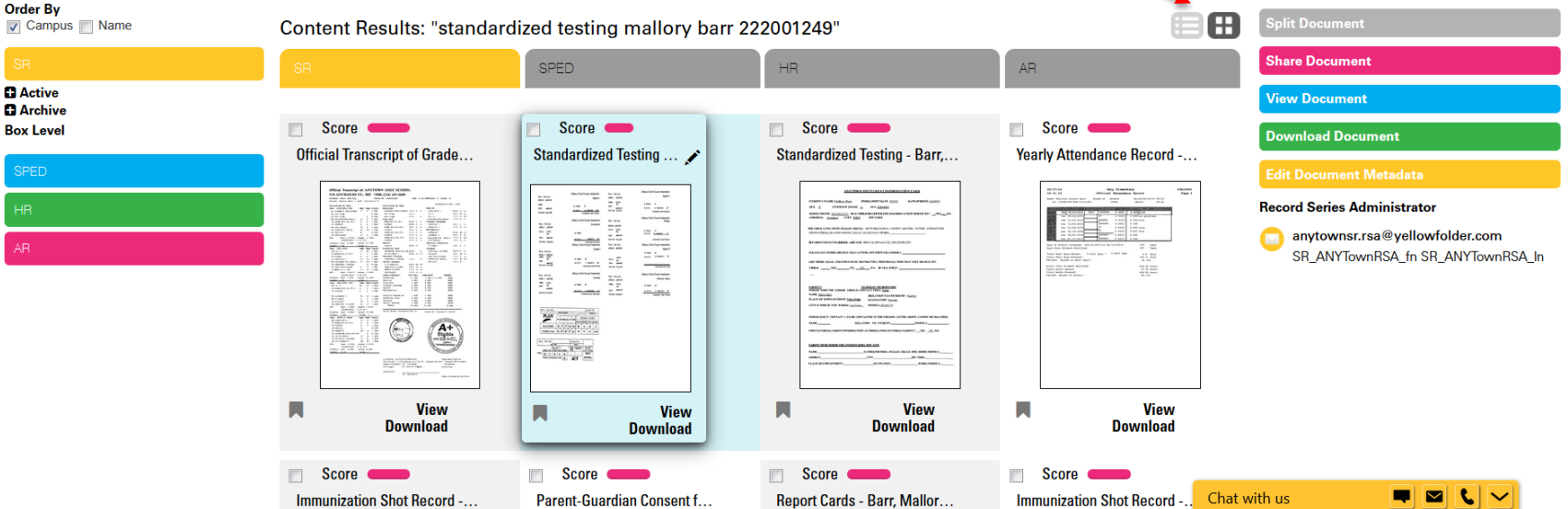

### How do I view the document I need?

### YellowFolder

#### Search Results

| Filename                                          |     | Action |
|---------------------------------------------------|-----|--------|
| 💀 2016 Parent Contact Log - Anderson, Daniel - 12 |     | View   |
| FIE Current 2017 - Anderson, Daniel - 123456789   | M   | View   |
| 💀 IEPs - Anderson, Daniel - 1234567899.pdf        |     | View   |
| 👦 Notes from Nurse - Anderson, Daniel - 12345678  | × / | View   |
| 👦 Physician Reports - Anderson, Daniel - 1234567  | 7   | View   |
| Progress Monitoring - Anderson, Daniel - 12345    | я   | View   |
| 💀 RED - Anderson, Daniel - 1234567899.pdf         |     | View   |
| Beech Evaluation - Anderson, Daniel - 1234567     | M   | View   |
| 🚾 Transfer Packet - Anderson, Daniel - 1284567899 |     | View   |
|                                                   |     |        |

You can view your document by clicking on the View tab under the Action column of the document list.

#### Search Results

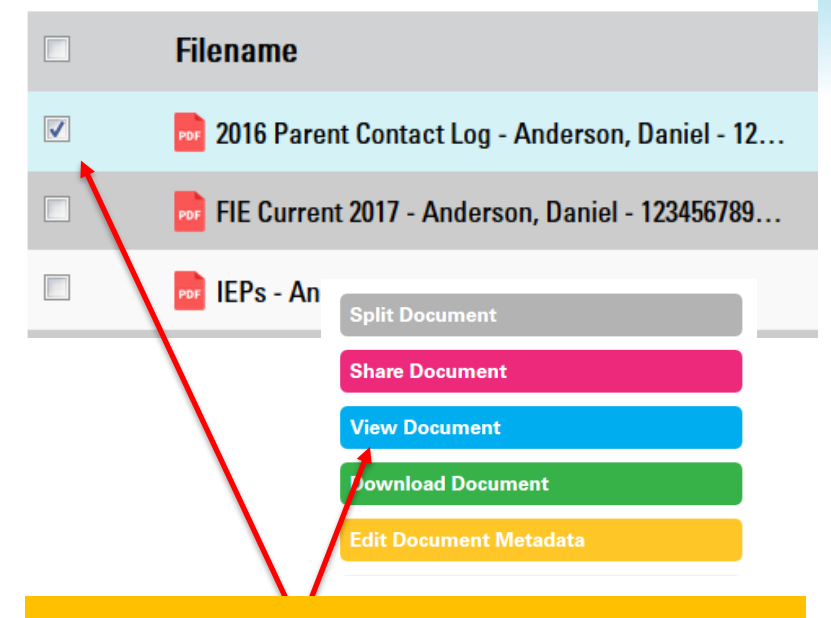

You can also view a document by clicking the checkbox beside the document then clicking the blue View Document tab on the right side of the screen.

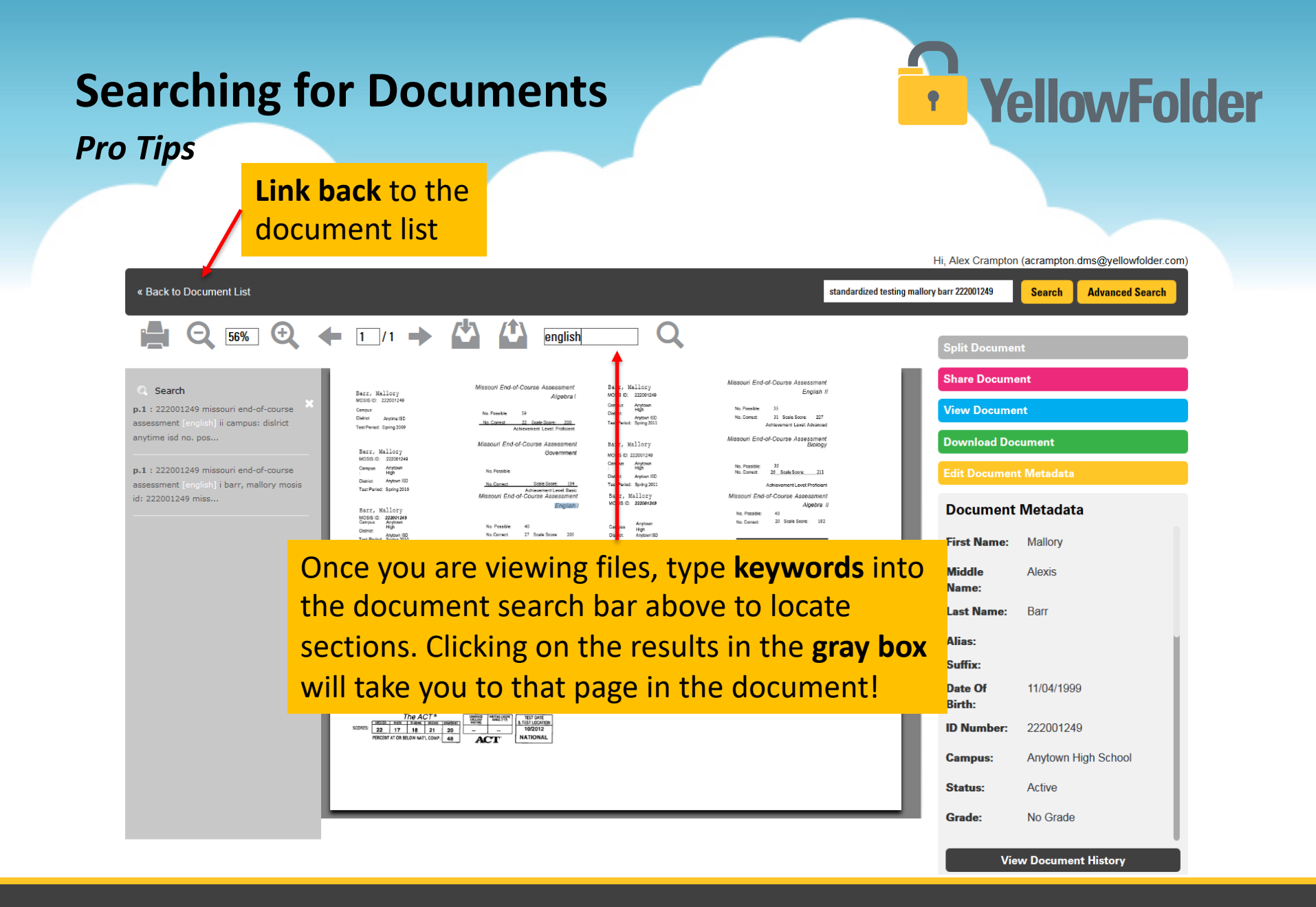

### **Searching for Documents**

### **YellowFolder**

#### **Pro Tips**

| ▼ Time Stamp            | User                                            | Action                                                      |
|-------------------------|-------------------------------------------------|-------------------------------------------------------------|
| Jan-23-2018 03:16:54 PM | Alex Crampton<br>acrampton.dms@yellowfolder.com | Public link shared with<br>bguyton@yellowfolder.com<br>Link |
| Jan-23-2018 03:16:0 PM  | Alex Crampton<br>acrampton.dms@yellowfolder.com | View                                                        |
| Jan-22-2018 10:59:51 AM | Jason Addams<br>jaddams.dms@yellowfolder.com    | Cancel CheckOut                                             |
| Lon 00 0010 10-E0-0E AM | laaan Addama                                    | Export to .csv Done                                         |

#### The history can be viewed as a **spreadsheet** by clicking the **Export** .csv button

### Key Takeaways

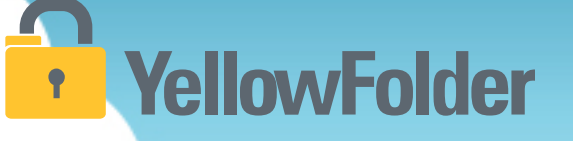

- Like any of the information you have dealt with before regarding records, confidentiality is still imperative and YellowFolder adheres to all aspects of confidentiality. Access to any type of record is determined by the user's role on the campus.
- YellowFolder is HIPPA and FERPA compliant with all employees trained regarding confidentiality laws.
- Accuracy is still key! Please ensure any information you enter on documents is accurate and complete. For example, Smith vs. Smythe will create delays in properly filing, finding or accessing documents.

### **Key Takeaways continued**

- Any of the four record systems can be accessed from any electronic device with internet, school computer/laptop, iPad, phone. Sign-in is required in order to see your students/staff records. Please make sure to sign-out of the platform when not in use. Also allowing other employees to use your access information is prohibited.
- A digital record of access log is created each time you sign-in to a record.
- Scanning documents can be accomplished in a few ways: sent electronically from your computer, scanned at a multipurpose scan/copy machine, or from an individual scanner.

**YellowFolder** 

# YellowFolder

### Any Questions or Additional Support/Training Needed

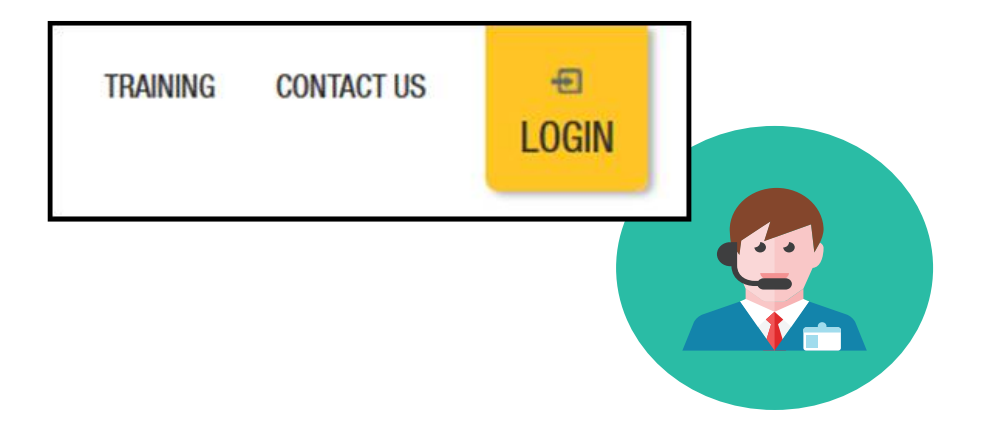

To learn more about the features in YellowFolder, go to <u>www.yellowfolder.com</u> and click on <u>Training</u> for a list of Weekly Live Training Sessions available each week. Simply register and you will receive an invitation to attend the virtual session from your desk.

### Any Questions or Additional Support/Training Needed

### **YellowFolder**

#### Questions, Problems? We're here for YOU.

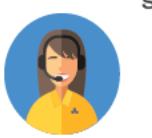

#### Support 214.431.3600 (dial 2) • support@yellowfolder.com

Contact Support for:

- General questions about using YellowFolder
- Software support
- YellowFolder Tool(s) Support
- (Droplet, Virtual Printer, Scan & Upload)
- Assistance finding digitized documents

- Remote virtual training
- CSV file related items
- Matriculation related items
- User access related items

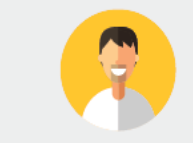

#### Record Retrieval 214.431.3600 (dial 2) • recordrequest@yellowfolder.com Contact Record Retrieval for:

Retrieving non-digitized documents. These are generally documents YellowFolder is only storing in the warehouse (never been digitized). However, this also applies to documents that have not been digitized yet (open project).

\*Completion of a Records Request Form is necessary for prompt retrievals. The form can be obtained by contacting support@YellowFolder.com or recordrequest@YellowFolder.com

Paperless Nation Engineer (PNE) Each PNE member has their own contact information. About Paperless Nation Engineers:

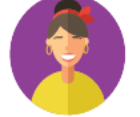

#### Educational Consultant for a smooth transition to YellowFolder

- · Creation and modification of your unique File Structure
- Guidance in implementation and procedure planning to incorporate the culture change necessary to go paperless
- On-site and virtual trainings (both initial and refreshers) to ensure users understand how to best utilize YellowFolder
- On-going assessments of the implementation and usage of YellowFolder to inform your Administration and provide support

#### Accounting accounting@yellowfolder.com Contact Accounting for: All billing/invoice related questions

#### **PNE Contact Information**

## YellowFolder

- ► PNE- Enter Name
  - Enter phone number
  - xxxx@yellowfolder.com
  - Address:

1617 W Crosby Road Suite 100

Carrollton, TX 75006